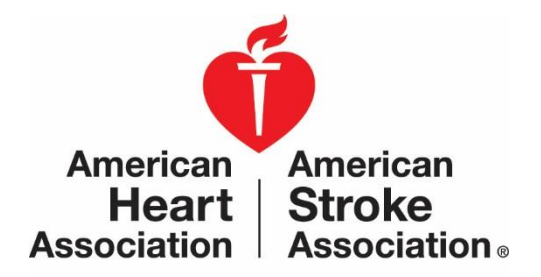

Workplace Health Solutions Center for Workplace Health Research & Evaluation

# Workplace Health Achievement Index User Guide for Enrolling and Completing Sections 1 and 2

### **Table of Contents**

| Workplace Health Achievement Index                | 4  |
|---------------------------------------------------|----|
| Introduction                                      | 4  |
| Enrolling in the Index                            | 5  |
| Accessing the Index Admin Portal                  | 5  |
| Sign Up                                           | 6  |
| Signing In                                        | 9  |
| Password Reset Process                            | 9  |
| Password Update Process                           | 11 |
| Section 1: Organization & Demographic Information | 13 |
| ORGANIZATION                                      | 13 |
| DEMOGRAPHICS                                      |    |
| WORKSITE HEALTH PROMOTION PROGRAM ELEMENTS        | 24 |
| USE OF INCENTIVES                                 |    |
| PERSON(S) COMPLETING THE INDEX                    |    |
| How to Print a Copy of Responses to Section 1     | 31 |
| Section 2: Structure & Process Measures           | 32 |
| LEADERSHIP                                        |    |
| ORGANIZATIONAL POLICIES & ENVIRONMENT             |    |
| COMMUNICATIONS                                    | 40 |
| PROGRAMS                                          | 43 |
| ENGAGEMENT                                        |    |
| PARTNERSHIPS                                      | 51 |
| REPORTING OUTCOMES                                | 53 |
| How to Print a Copy of Answers to Section 2       | 56 |
| Reviewing Answers to Section 2                    | 57 |
| Confirming That Section 2 Has Been Completed      | 57 |
| Incomplete Section 2                              | 58 |
| Additional Key Information                        | 60 |
|                                                   |    |
| Section 3: Performance Measures                   | 60 |

| Version 2 | 2018_v3 |
|-----------|---------|
|-----------|---------|

| Annual Cutoff Date for Completing the Index | 60 |
|---------------------------------------------|----|
| Scoring                                     | 61 |
| Recognitions                                | 63 |
| Index Dashboard                             | 64 |
| INTERPRETING SCORES                         | 66 |
| TOTAL INDEX SCORE                           |    |
| LEADERSHIP                                  |    |
| ORGANIZATIONAL POLICIES & ENVIRONMENT       |    |
| COMMUNICATIONS                              |    |
| PROGRAMS                                    |    |
| ENGAGEMENT                                  |    |
| PARTNERSHIPS                                |    |
| REPORTING OUTCOMES                          |    |
| Downloading a PDF                           | 70 |
|                                             |    |

# Workplace Health Achievement Index Introduction

The AHA Index is a voluntary, online organizational assessment that measures both the comprehensiveness of your workplace culture of health and the health of your workforce. There are three parts to the Index:

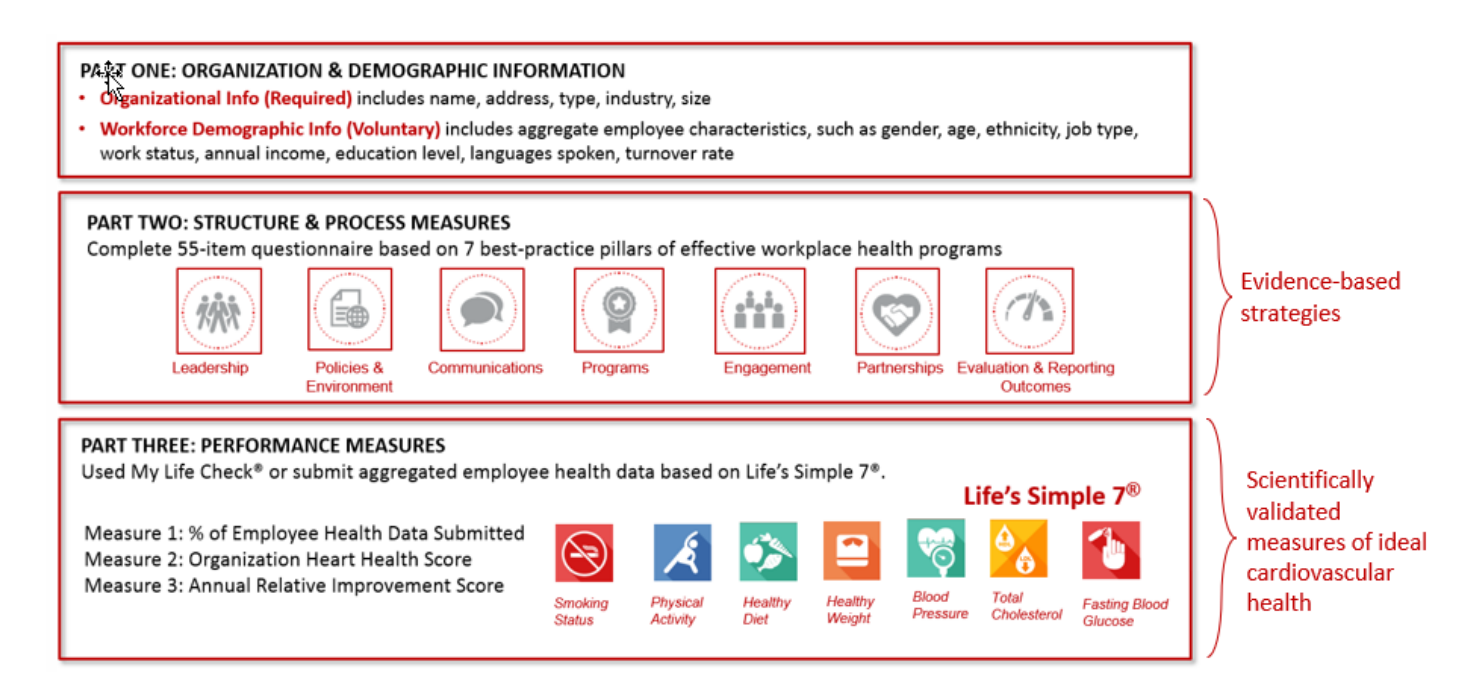

This User Guide will provide step-by-step instructions on **Sections One and Two**. For information on how to complete **Section Three**, refer to the document, *Choosing a Method for Submitting Employee Health Data* for the three Index Performance Measures.

# Enrolling in the Index

### Accessing the Index Admin Portal

To set up an Index Admin account, access the Index Admin Portal from the <u>Workplace Health</u> <u>Solutions website</u> and click on the "Get Started" button (refer to arrow).

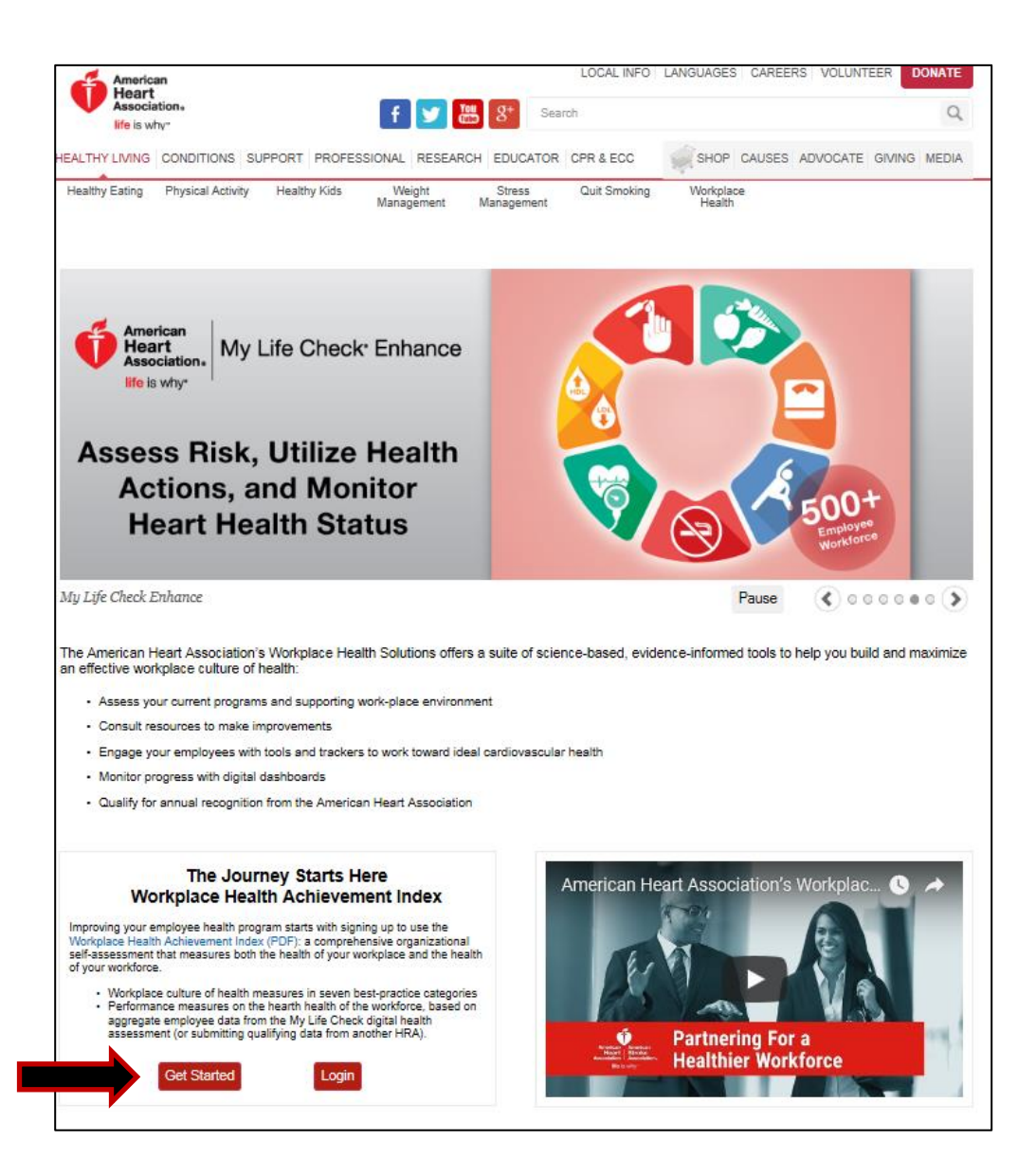

Once you click on the "Get Started" button, you will be presented with AHA's terms and conditions. We encourage you to take the time to review them. Upon accepting the terms and conditions by clicking the "I agree" button, you will be directed to the Index Sign Up page.

# Sign Up

#### For Organization Administrator Contact Information:

| STEPS                                                                                                    | SCREEN SHOTS                                                             |
|----------------------------------------------------------------------------------------------------|--------------------------------------------------------------------------|
| <ol> <li>Enter First Name,<br/>Last Name, Job Title,<br/>Phone Number,<br/>Email, Address,<br/>including City, State,<br/>ZIP code and<br/>County.</li> </ol> | Sign Up<br>Organization Administrator Contact Information<br>First Name* |
| 2. Indicate if you have<br>an AHA Contact.                                                                                                    | Last Name*  Job Title*  Phone Number*                                    |
|                                                                                                    | Email*                                                                   |

#### **AHA Contact:**

If you are currently working with an AHA staff member, please insert there name here.

| Doy   | ou have an AHA Contact?* |  |
|-------|--------------------------|--|
| ΘY    | es                       |  |
| ON    | 0                        |  |
| ON    | ot Sure                  |  |
| First | Name                     |  |
| Last  | Name                     |  |

#### For My Life Check Participation:

Next, you will be asked, "Will your organization be utilizing the My Life Check Health Risk Assessment (HRA) to determine workplace wellness?"

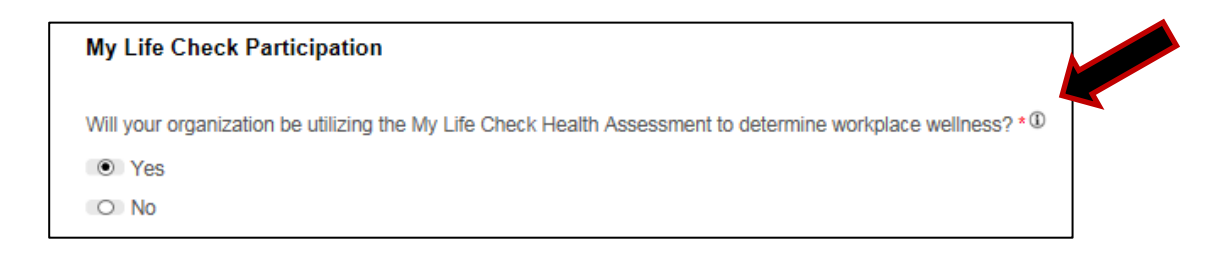

Click on the information icon at the end of the question to learn more. The information icon will present the following information:

"Performance Measures compares the deidentified data about your employees against a scientifically validated definition of ideal cardiovascular health based on four modifiable health behaviors (not smoking, healthy weight, eating healthy and being physically active) and three health factors (blood pressure, blood cholesterol, and blood sugar) otherwise known at the AHA as "Life's Simple 7<sup>®</sup>." The data will be processed using our secure, HIPAA-compliant third-party data center to produce an initial benchmark of the relative cardiovascular health of your workforce that you can use for later comparisons as you track the progress of your company's programs."

Options for submitting your organization's health performance data are:

- 1. Using a free version of AHA's My Life Check® Assessment tool.
- Using an enhanced version of AHA's My Life Check Assessment tool for a fee. (Please contact <u>workplacehealthsolutionssupport@heart.org</u> to learn more about the added features and benefits of My Life Check Enhance.)
- 3. Providing Life's Simple 7<sup>®</sup> equivalent data from your organization's existing health data (health risk assessment and biometric data).

By selecting 'Yes', your organization will be enrolled in My Life Check Basic and its health performance data will be automatically integrated into the Workplace Health Achievement Index. (Option 1)

If you select 'No', please contact AHA's Technical Support team at 888-242-453 or <u>workplacehealthsolutionssupport@heart.org</u> to get setup to submit data using one of the alternative data submission options. (Option 2)

#### For Organization Information:

**Worksite:** Provide your organization name and indicate how many worksites your organization has. Companies can elect to submit separate assessments for each worksite or submit one assessment for the overall company.

**Number of Eligible Employees:** This number refers to the total number of employees eligible for taking a health risk assessment (HRA) and/or eligible for participating in biometric screenings offered by your organization to employees. This number excludes dependents and spouses eligible to participate.

#### For Create Your Organization's Account:

**Username:** You can make your own or use the suggested name provided. Username should be no more than 15 characters.

**Password:** The password should include at least 7 characters and no more than 15. If should include at least one letter and one number.

# Signing In

To sign into your organization's Index Admin account, go to the <u>Index Admin Portal</u>. Use the **Username** and **Password** you created when you set up your account.

You will be directed to the Workplace Health Achievement Index introduction tab upon successful sign in. You can also access the Index Admin Portal from the Workplace Health Solutions website.

# **Password Reset Process**

If you do not know your **Password** you may reset your **Password** as long as you have the account **Username**.

| STEPS                                                                                     | SCREEN SHOTS                                                                                            |                |
|-------------------------------------------------------------------------------------------|----------------------------------------------------------------------------------------------------|----------------|
| 1. Click "Forgot your<br>password?"                                                       | Sign In<br>Username<br>Extn<br>Password<br>T                                                            |                |
| Continued                                                                                 |                                                                                                    | Sign In Screen |
| <ol> <li>2. Enter your Username.</li> <li>3. Click SEND RESET<br/>LINK button.</li> </ol> | To reset your password, enter the username you registered with.<br>Username<br>Exin<br>ISEND RESET LINK |                |

**Reset Link Screen** 

#### Continued

- 4. Check your email for the password reset link.
- Click the password reset link in your email.

Thank you!

Your password reset link has been sent to your registered email. Please check it!

#### Confirmation

You will be directed to the **Password Reset** screen.

#### Continued

- 6. Enter New Password.
- 7. Enter Confirm Password.
- 8. Click Reset Password button.
- You will receive confirmation of Password Reset before being redirected to Sign In screen.
- 10. Follow Returning User Sign In instructions.

| Reset your p             | assword.                                     |                                     |                                     |                               |
|--------------------------|----------------------------------------------|-------------------------------------|-------------------------------------|-------------------------------|
| New Password             |                                              |                                     |                                     |                               |
|                          |                                              |                                     |                                     |                               |
| Confirm Password         |                                              |                                     |                                     |                               |
|                          |                                              |                                     |                                     |                               |
| Reset Password           |                                              |                                     |                                     |                               |
| Sign In                  |                                              |                                     |                                     |                               |
| Your passy<br>seconds, p | vord reset was succ<br>lease click or copy a | essful! If you a<br>& paste the fol | re not redirecte<br>lowing URL into | d within 10<br>9 your browser |

**Reset Your Password Screen & Confirmation** 

### **Password Update Process**

Once signed in, you can update their password in the Settings screen.

| STEPS                       | SCREEN SHOTS                  |                            |
|-----------------------------|-------------------------------|----------------------------|
| 1. Enter your<br>Username.  | Sign In                       |                            |
| 2. Enter your<br>Password.  | Exin                          | Enter your <b>Username</b> |
| 3. Click SIGN IN<br>button. | Password                      | Enter your <b>Password</b> |
|                             | SIGN IN Forgot your password? |                            |

Sign In Screen

You will be directed to the **Workplace Health Achievement Index** introduction tab upon successful sign in.

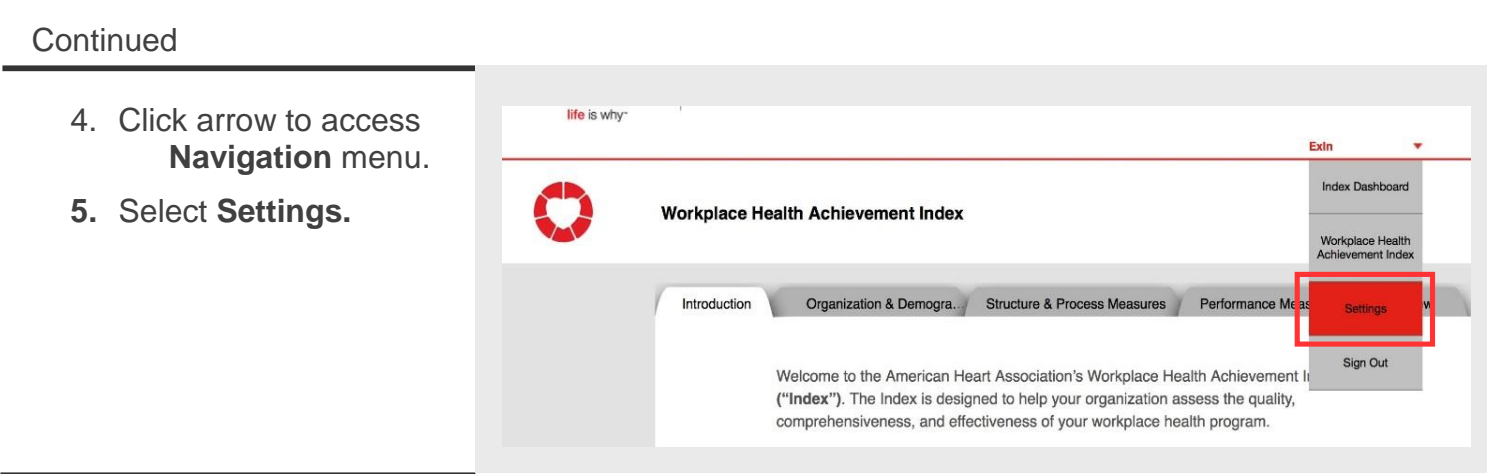

Index Screen -- Introduction Tab

You will be directed to the **Settings** screen to update your **Password**.

#### Continued

- 6. Enter Username.
- 7. Enter Current password.
- 8. Enter **New Password** that should include at least 7 characters and no more than 15, including at least one letter and one number.
- Confirm New Password.
- 10. Click **SAVE** button.

| me.                       | Username                                                                                                    |  |
|---------------------------|----------------------------------------------------------------------------------------------------|--|
| t                         | Exin                                                                                                    |  |
| ssword<br>clude at        | Current*                                                                                                    |  |
| 15,<br>ast one<br>number. | New*                                                                                                    |  |
|                           | Password should include at least 7 characters and no more than 15, including at least one letter and one number. |  |
| utton.                    | Confirm New*                                                                                                    |  |
|                           | ••••••••••••••••••••••••••••••••••••••                                                                           |  |
|                           | CANCEL                                                                                                    |  |
|                           |                                                                                                    |  |

#### **Settings Screen**

#### Continued

| 11. Click <b>OK</b> button on the <b>Confirmation</b> popup. | Confirmation                  |
|--------------------------------------------------------------|-------------------------------|
|                                                              | Your changes have been saved. |
|                                                              | ОК                            |
|                                                              |                               |

#### **Confirmation Pop-up**

You will be redirected to the Workplace Health Achievement Index introduction tab.

# Section 1: Organization & Demographic Information

Fields with a red asterisk (\*) are required.

# ORGANIZATION

### **STEPS**

- **SCREEN SHOTS**
- 1. Enter **Organization Name**. (Registered organizations will display in the dropdown menu when user types).
- 2. Enter Headquarters location.
- Select radio button Yes or No indicating Headquarters applying for recognition.
- 4. Select radio button Yes or No indicating Headquarters applying on behalf of branch worksites.

| Organization & Demographic Information Struct                                                                                                    | cture & . Performanc. Review                                |
|----------------------------------------------------------------------------------------------------|-------------------------------------------------------------|
| Organization Name* Excellent Excellent Co                                                                                                    | Worksites must match<br>Headquarters' Organization<br>Name. |
| Excellent Indy<br>Indianapolis                                                                                                    | Worksites must match Headquarters' location.                |
| Yes     No     This field cannot be blank.     Is the Headquarters applying     of branch worksites?*     Yes     No     This field cannot be blank. | g on behalf                                                 |

Organization & Demographic Information Tab -- Organization

#### Continued

- 5. Enter **Address** Line 1: street address, P.O. box, organization name, c/o.
- 6. Enter **Address** Line 2: apartment, suite, unit, building, floor, etc.
- 7. Enter City.
- 8. Enter **State** by selecting dropdown arrow.
- 9. Enter Zip Code.
- 10. **County** auto populates upon zip code entry.

#### Worksite Applicant

Address Line 1\*

76 E. Main St.

This field cannot be blank.

Street address, P.O. box, company name, c/o

Address Line 2

Apartment, suite, unit, building, floor, etc.

City\*

Indianapolis

| Thie  | field | connot | ha | blank |
|-------|-------|--------|----|-------|
| 11113 | nera  | Garmot | 00 | Diam. |

| State*                   |                                                      |
|--------------------------|------------------------------------------------------|
| Indiana                  | •                                                    |
| This field cannot be t   | olank.                                               |
| Zip Code*                |                                                      |
| 46201                    |                                                      |
| This field cannot be t   | olank.                                               |
| County*                  |                                                      |
| Marion                   | <b>County</b> auto populates with<br>zip code entry. |
|                          |                                                      |
| Organization & Demograph | ic Information Tab Organization                      |

- 11. Enter **Region** by selecting dropdown arrow.
- 12. Enter **Number of U.S. worksites** (individual, geographically dispersed worksites).

| M           | dwest                                                                 |  |
|-------------|-----------------------------------------------------------------------|--|
|             | Northeast<br>South                                                    |  |
|             | ✓ Midwest<br>West                                                     |  |
| Num<br>geog | ber of U.S. worksites (individual, graphically dispersed worksites)?* |  |
| 10          | )                                                                     |  |

Organization & Demographic Information Tab -- Organization

| States by Re | gion                                                           |
|--------------|----------------------------------------------------------------|
| Northooot    | CT DC ME MA NH NI NY PA RI VT                                  |
| Nonneasi     |                                                                |
| South        | IA, IL, IN, KS, MI, MN, MO, NE, ND, OH, PR, SD, WI             |
| Midwest      | AL, AR, DE, FL, GA, KY, LA, MD, MS, NC, OK, SC, TN, TX, VA, WV |
| West         | AK, AZ, CA, CO, HI, ID, MT, NM, NV, OR, UT, WA, WY             |

- 13. Enter **Organization Type** by selecting dropdown arrow. (List based on NAICS codes).
- 14. Enter **Organization Classification** by selecting dropdown arrow.

|                                                  | Private Company                                                  | ×.,                           |
|--------------------------------------------------|------------------------------------------------------------------|-------------------------------|
| Priva                                            | ate Company                                                      |                               |
| Publ                                             | lic Company                                                      |                               |
| Non                                              | profit                                                           |                               |
| Sch                                              | ool/School District                                              |                               |
| Univ                                             | versity/ College Campus                                          |                               |
| Faith                                            | h-based Organization                                             |                               |
| Com<br>Othe                                      | nmunity Organization (e.g. health ca                             | enters,insurance companies,   |
| 1                                                | This field cannot be blank.                                      |                               |
|                                                  | Organization Classificatio                                       | n*                            |
|                                                  | Retail Trade                                                     | •                             |
| Agricu<br>Mining<br>Utilitie<br>Constr<br>Manufa | Iture, Forestry, Fishing and Hunting<br>s<br>ruction<br>acturing |                               |
| Botall                                           | sale frade                                                       |                               |
| Transp                                           | ortation and Warehousing                                         |                               |
| Inform                                           | ation                                                            |                               |
| Financ                                           | e and Insurance                                                  |                               |
| Profes                                           | sional Scientific and Technical Services                         |                               |
| Real E                                           | state Rental and Leasing                                         |                               |
| Admin                                            | ement of Companies and Enterprises                               | ment and Remediation Services |
| Educat                                           | tion Services                                                    | nent and Remediation Services |
| Health                                           | Care and Social Assistance                                       |                               |
| Arts, E                                          | intertainment and Recreation                                     |                               |
| Accom                                            | modation and Food Services                                       |                               |
| Public                                           | Administration                                                   |                               |
| Other 5                                          | Services                                                         |                               |

Organization & Demographic Information Tab -- Organization

- 15. Enter Total Number of Employees for Worksite Size.
- 16. Enter **Worksite Size Classification** by selecting dropdown arrow.
- 17. Select radio button Yes or No to indicate provisions/ contributions to employer-based health insurance coverage. (If No, continue to step 20. If Yes, continue to step 18).

| Total Numb                            |                                            |                           |   |
|---------------------------------------|--------------------------------------------|---------------------------|---|
| Iotal Num                             | per of Employees                           |                           |   |
| 10                                    |                                            |                           |   |
| Worksite \$                           | Size Classificatio                         | on*                       |   |
| < 50 emp                              | oloyees                                    |                           | • |
| < 50 employ                           | yees                                       |                           |   |
| 50-249 emp                            | loyees                                     |                           |   |
| 250-749 em                            | ployees                                    |                           |   |
| > 5.000 emp                           | ployees                                    |                           |   |
| ,                                     |                                            |                           |   |
| Do you pro<br>to) employ<br>coverage? | ovide (or make o<br>yer-based health<br>?* | ontribution<br>insurance  | S |
| Do you pro<br>to) employ<br>coverage? | ovide (or make c<br>ver-based health<br>?* | contribution<br>insurance | S |

Organization & Demographic Information Tab -- Organization

#### Continued

- 18. Enter Total U.S. employees covered (eligible).
- 19. Enter Total U.S. dependents covered (eligible).
- **20.** Enter **Annual Gross Revenue** by selecting dropdown arrow.
- 21. Click Save button.

Total U.S. employees covered (eligible employees)?\*

| ~~ |  |
|----|--|
| 60 |  |
| 00 |  |
|    |  |

Total U.S. dependents covered (eligible dependents)?\*

150

#### Annual Gross Revenue

| V/A            |  |  |
|----------------|--|--|
| )-\$1M         |  |  |
| 51M-\$10M      |  |  |
| 10M-\$100M     |  |  |
| 100M-\$500M    |  |  |
| 500M-\$1B      |  |  |
| More than \$1B |  |  |

Organization & Demographic Information Tab -- Organization

### Continued

| 22. Click <b>OK</b> button on | Confirmation                  |
|-------------------------------|-------------------------------|
| Confirmation popup.           | Your changes have been saved. |

#### **Confirmation Pop-up**

You will return to the **Organization** section.

# DEMOGRAPHICS

| STEPS                                               | SCREEN SHOTS                                                                                                 |
|-----------------------------------------------------|----------------------------------------------------------------------------------------------------|
| 1. Click<br><b>Demographics</b><br>section to open. | Introduction Organization & Demographic Information Structure & Process Measures Performance Measures Review |

Index Screen -- Organization & Demographic Information Tab

The **Demographics** section will expand.

#### Continued

- 2. Enter Gender Ratio % of Male
- 3. Enter Gender Ratio % of Female.
- Enter Age Group Distribution % <18 years of age.</li>
- 5. Enter Age Group Distribution % 18--34 years of age.
- Enter Age Group Distribution % 35--44 years of age.
- Enter Age Group Distribution % 45--64 years of age.
- Enter Age Group Distribution % >65 years of age.
- 9. Enter Average Employee Age.

| Demographics |                        | Perc<br>must  | entages<br>t add up  |              |
|--------------|------------------------|---------------|----------------------|--------------|
|              | Gender Ratio*          | to            | 100.                 |              |
|              | <b>60</b> % M          | 1ale          |                      |              |
|              | <b>40</b> % F          | emale         | Percenta<br>must ado | iges<br>d up |
|              | Age Group Distribution | n*            | to 100               | ).           |
|              | 5 % <                  | 18 years of a | ge                   |              |
|              | 20 % 1                 | 8-34 years of | age                  |              |
|              | 30 % 3                 | 5-44 years of | age                  |              |
|              | 40 % 4                 | 5-64 years of | i age                |              |
|              | 5 % >                  | 65 years of a | ge                   |              |
|              | Average Employee Ag    | e*            |                      |              |
|              | 38                     |               |                      |              |

**Organization & Demographic Information Tab -- Demographics** 

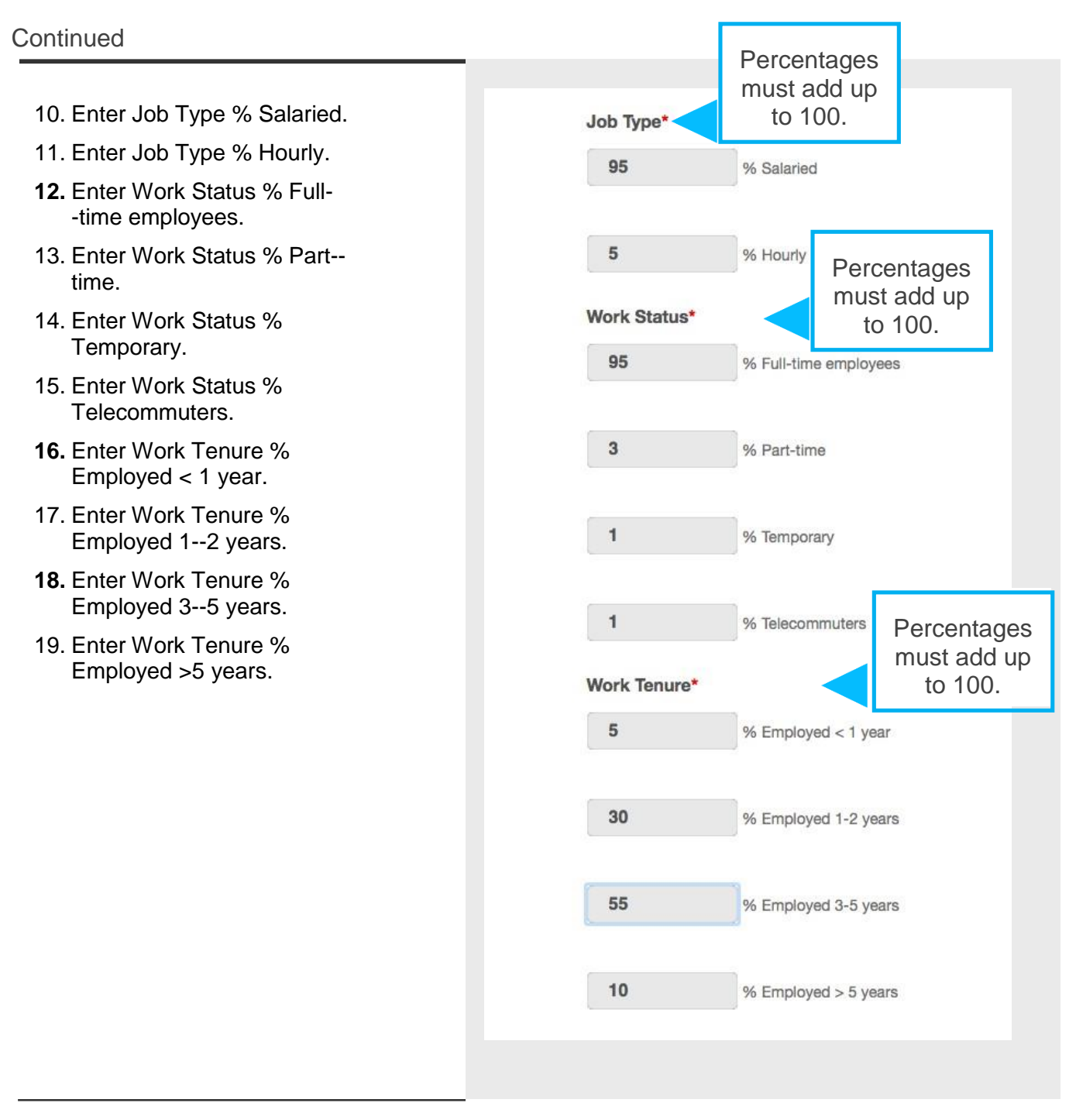

#### Organization & Demographic Information Tab -- Demographics

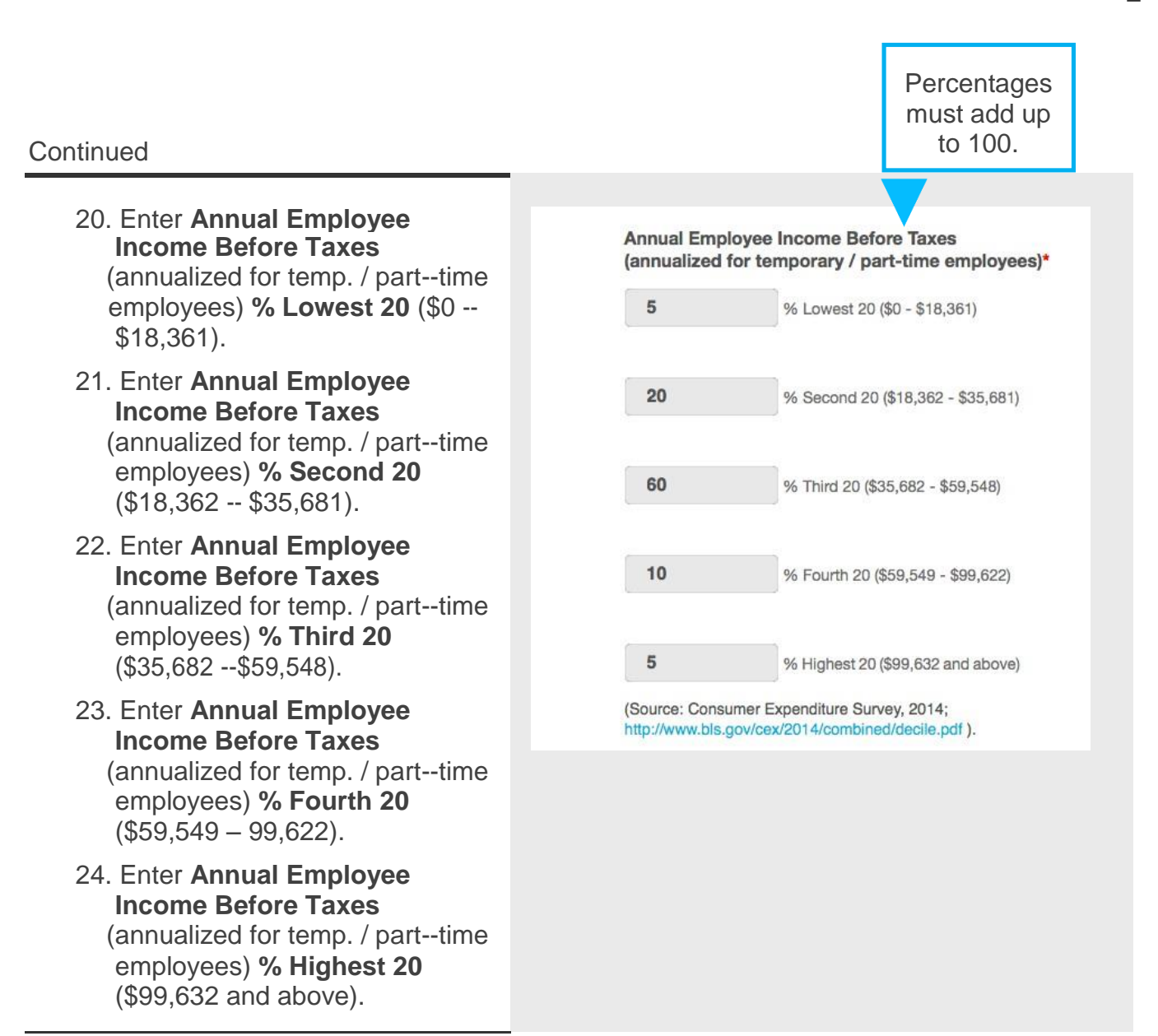

Organization & Demographic Information Tab -- Demographics

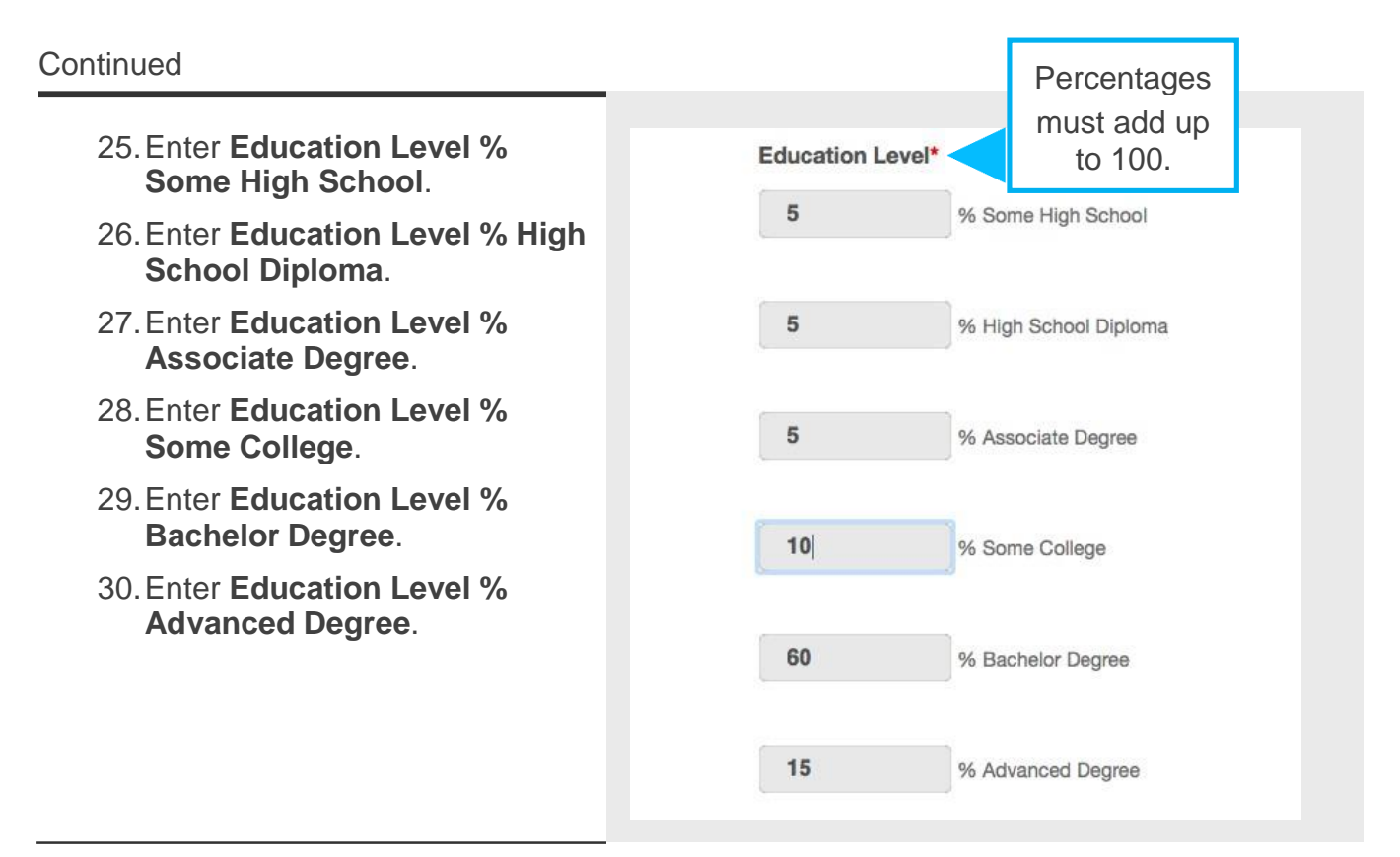

#### Organization & Demographic Information Tab -- Demographics

#### Continued

| 31. Enter Approximate<br>employees who are Spanish<br>language speakers.         | Approximate employees who are Spanish-<br>language speakers*  |
|----------------------------------------------------------------------------------|---------------------------------------------------------------|
| 32. Enter Approximate<br>employees who speak<br>English as a second<br>language. | Approximate employees who speak English as a second language* |
| 33. Enter Average Annual<br>Voluntary Turnover Rate.                             | Average Annual Voluntary Turnover Rate*                       |

**Organization & Demographic Information Tab -- Demographics** 

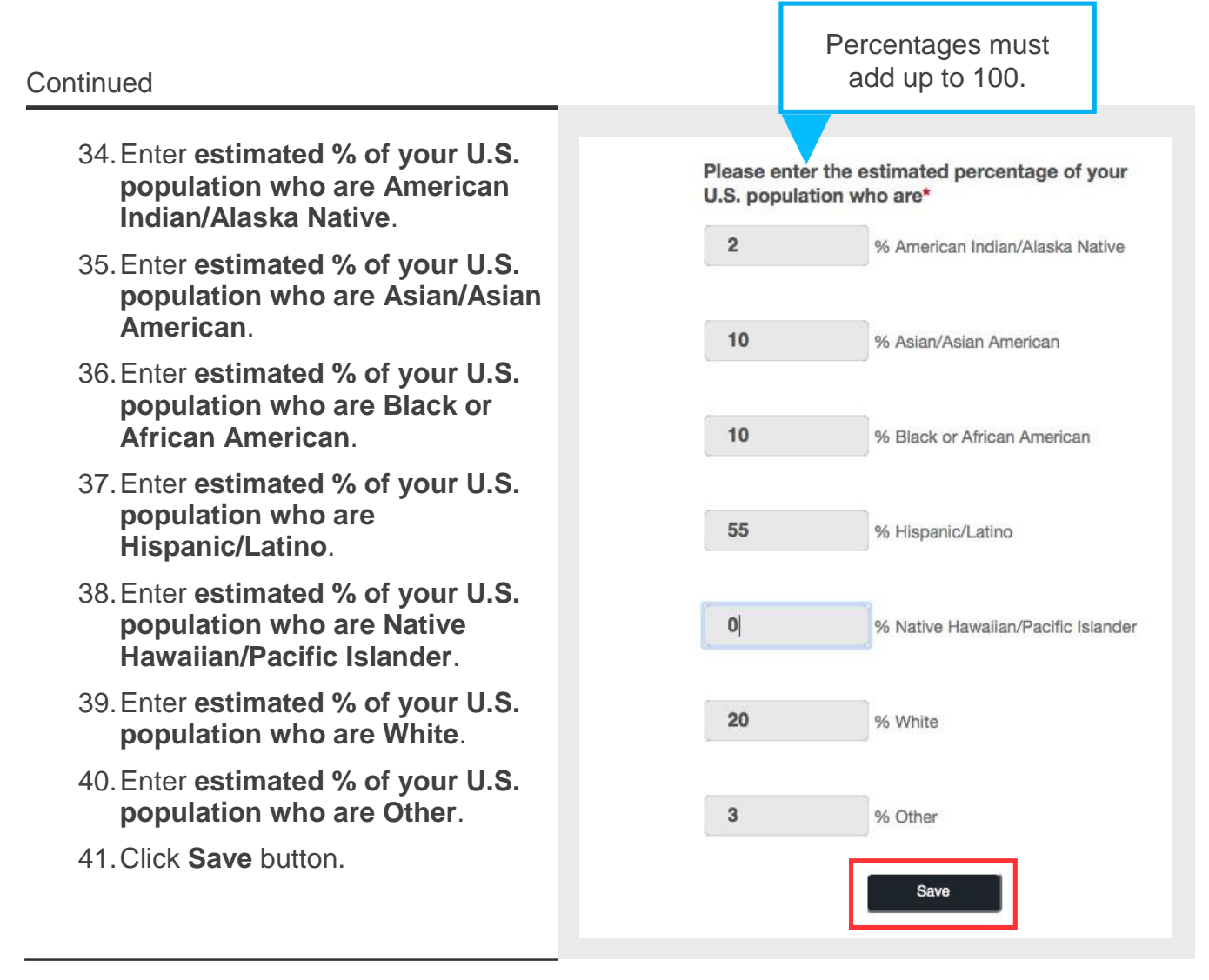

#### Organization & Demographic Information Tab -- Demographics

#### Continued

| Confirmation popup.<br>Your changes have been saved. | 42. Click <b>OK</b> button on | Confirmation                  |
|------------------------------------------------------|-------------------------------|-------------------------------|
| ОК                                                   | Confirmation popup.           | Your changes have been saved. |
|                                                      |                               | ОК                            |

You will return to the **Demographic** section.

#### Confirmation Pop-up

# WORKSITE HEALTH PROMOTION PROGRAM ELEMENTS

| STEPS                                                                               | SCREEN SHOTS                                                                                                    |
|-------------------------------------------------------------------------------------|----------------------------------------------------------------------------------------------------|
| 1. Click Worksite<br>Health<br>Promotion<br>Program<br>Elements section<br>to open. | Introduction       Organization & Demographic Information       Structure & Process Measures       Performance Measures       Review         • Organization       • Demographics         • Worksite Health Promotion Program Elements       • Use of Incentives         • Use of Incentives       • Person(s) Completing the Index         • Print |

Index Screen -- Organization & Demographic Information Tab

The Worksite Health Promotion Program Elements section will expand.

Continued

- 2. Select all boxes that apply (at least one box must be selected).
- 3. Click Save button.

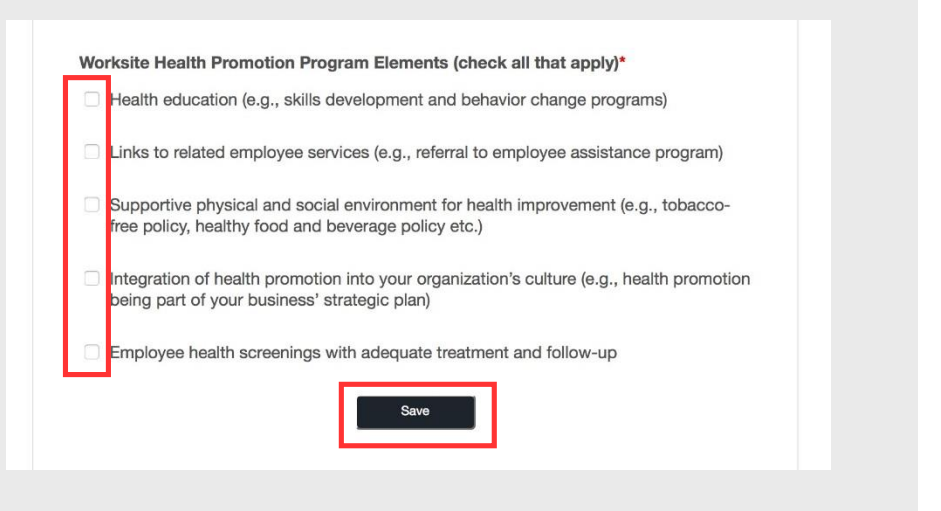

Organization & Demographic Information Tab – Worksite Health Promotion Program Elements

Continued

4. Click **OK** button on **Confirmation** pop--up.

| Confirmation                  |
|-------------------------------|
| Your changes have been saved. |
| ОК                            |

**Confirmation Pop-up** 

You will return to the Worksite Health Promotion Program Elements section.

# **USE OF INCENTIVES**

| STEPS                                                           | SCREEN SHOTS                                                                                                    |
|-----------------------------------------------------------------|----------------------------------------------------------------------------------------------------|
| 1. Click <b>Use of</b><br><b>Incentives</b><br>section to open. | Introduction       Organization & Demographic Information       Structure & Process Measures       Performance Measures       Review         • Organization       • Demographics       •       •       •       •       •       •       •       •       •       •       •       •       •       •       •       •       •       •       •       •       •       •       •       •       •       •       •       •       •       •       •       •       •       •       •       •       •       •       •       •       •       •       •       •       •       •       •       •       •       •       •       •       •       •       •       •       •       •       •       •       •       •       •       •       •       •       •       •       •       •       •       •       •       •       •       •       •       •       •       •       •       •       •       •       •       •       •       •       •       •       •       •       •       •       •       •       •       •       •       •       •       •       •       • |

Index Screen -- Organization & Demographic Information Tab

The Use of Incentives section will expand.

- Select radio button Yes or No to indicate provision of participatory incentives. (If No, continue to step 5. If Yes, continue to step 4).
- 3. Enter the **maximum annual incentive for participatory programs** (\$ per employee per year).

| Types o   | f Incentives                     |
|-----------|----------------------------------|
| Do you p  | rovide participatory incentives? |
| Yes       |                                  |
| O No      |                                  |
|           | l                                |
| What is t | he maximum annual incentive for  |
| participa | tory programs?*                  |
|           |                                  |
|           |                                  |

**Organization & Demographic Information Tab – Use of Incentives** 

#### Continued

- Select radio button Yes or No to indicate provision of health-contingent, activity--only incentives. (If No, continue to step 7. If Yes, continue to step 6).
- Enter the maximum annual incentive for health-contingent, activity--only incentive programs (\$ per employee per year).
- Select radio button Yes or No to indicate provision of health-contingent, outcomes--based incentives. (If No, continue to step 9. If Yes, continue to step 8).
- Enter the maximum annual incentive for health-contingent, outcomes--based incentive programs (\$ per employee per year).
- Select radio button Yes or No to indicate financial incentives communicated as a reward.
- Select all boxes that apply (or none) to indicate the structure of incentive programs you use.
- 10. Click Save button.

Do you provide health-contingent, activity-only incentives?\*

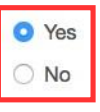

What is the maximum annual incentive for health-contingent, activity-only incentive programs?\*

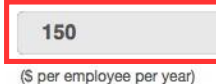

Do you provide health-contingent, outcomesbased incentives?\*

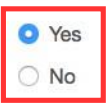

What is the maximum annual incentive for health-contingent, outcomes-based incentive programs?\*

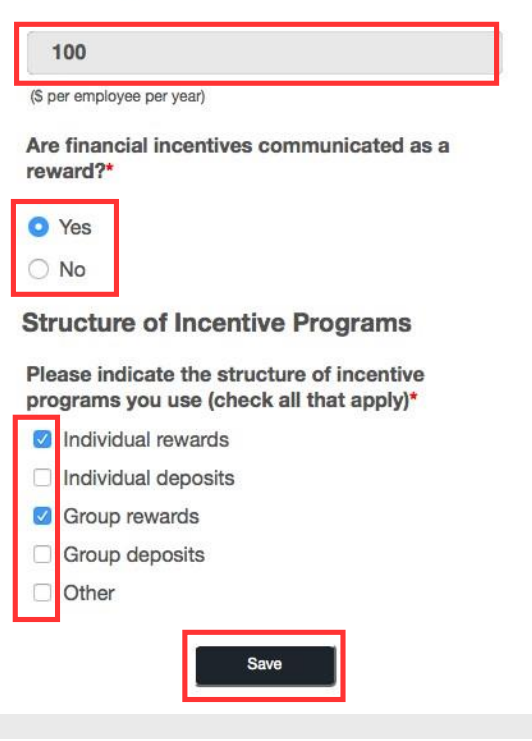

**Organization & Demographic Information Tab – Use of Incentives** 

Continued

11. Click **OK** button on **Confirmation** pop--up.

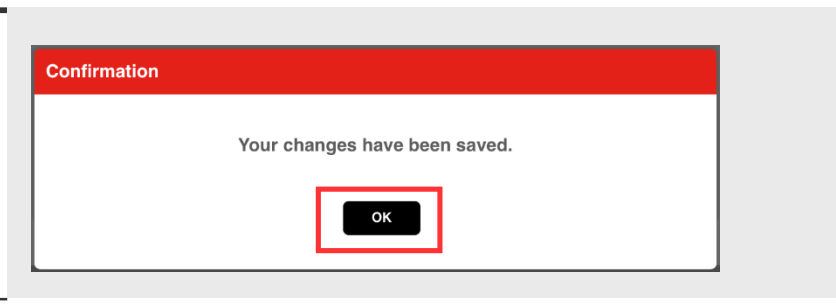

You will return to the Use of Incentives section.

**Confirmation Pop-up** 

# PERSON(S) COMPLETING THE INDEX

| 1. Click Person(s)<br>Completing<br>the Index<br>section to open. | ures Review |
|-------------------------------------------------------------------|-------------|

Index Screen -- Organization & Demographic Information Tab

The Person(s) Completing the Index section will expand.

#### Continued

- Select all boxes that apply (at least one box must be selected) indicating the person(s) and their job roles/positions who have assisted in completing this form.
- 3. Click **Save** button.

| that<br>ne box  | Indicate the person(s) and their job roles/positions who have assisted in completing this form (check all that apply)* |
|-----------------|----------------------------------------------------------------------------------------------------|
| d)              | Chief Medical Officer (CMO) / Chief Health Officer (CHO)                                                               |
| rson(s)         | HR Director or Manager                                                                                                 |
| <b>who</b><br>า | Benefits Director of Manager                                                                                           |
| form.           | Wellness Manager or Coordinator                                                                                        |
| n.              | Finance Director or Manager                                                                                            |
|                 | General Manager                                                                                                    |
|                 | Office Manager                                                                                                    |
|                 | A team effort comprised of at least 2 of the above people/job roles                                                    |
|                 | Save                                                                                                    |
|                 |                                                                                                    |

Organization & Demographic Information Tab – Person(s) Completing the Index

#### Continued

4. Click OK button on **Confirmation** pop--up. Your changes have been saved.

**Confirmation Pop-up** 

You will return to the **Person(s) Completing the Index** section.

# How to Print a Copy of Responses to Section 1

| STEPS                                               | SCREEN SHOTS                                                                                                 |
|-----------------------------------------------------|----------------------------------------------------------------------------------------------------|
| 1. Scroll to bottom of page.                        | Introduction Organization & Demographic Information Structure & Process Measures Performance Measures Review |
| 2. Click <b>Print</b> to<br>print<br>Organization & | Vorganization     Demographics     Worksite Health Promotion Program Elements     Use of Incentives          |
| Demographic<br>Information<br>survey.               | Person(s) Completing the Index                                                                               |

Index Screen -- Organization & Demographic Information Tab

# Section 2: Structure & Process Measures

The user will enter data in the following sections where all questions require an answer.

# LEADERSHIP

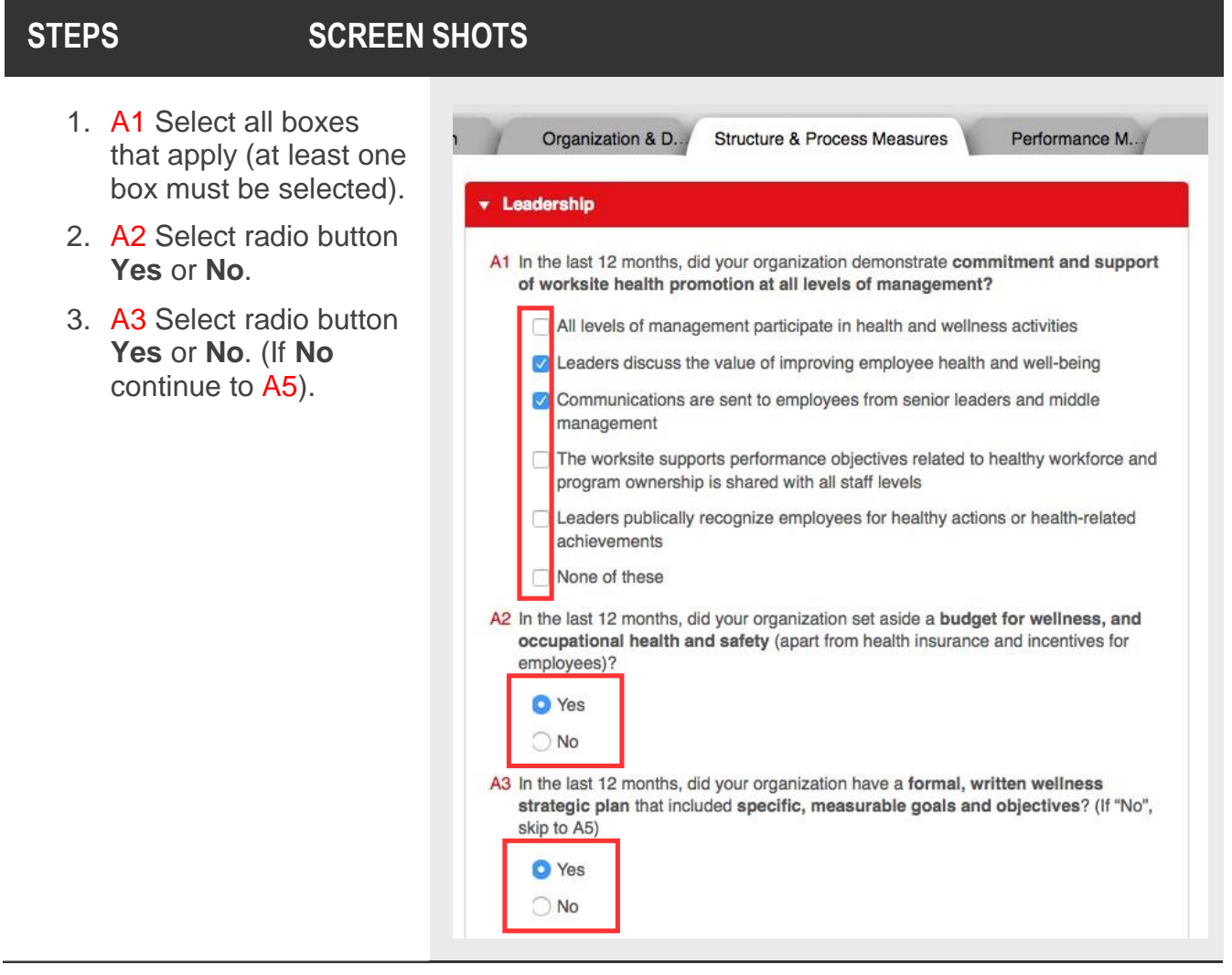

Structure & Process Measures Tab -- Leadership

#### Continued

- 4. A4 Select all boxes that apply (at least one box must be selected).
- 5. A5 Select all radio buttons (at least one button must be selected).
- 6. A6 Select radio button Yes or No.
- 7. Click **Save** button.

| strat               | egic wellness plan through any of the methods listed below?                                                                                                    |
|---------------------|----------------------------------------------------------------------------------------------------|
|                     | liddle managers and supervisors are made aware of the plan                                                                                                    |
|                     | Viddle managers and supervisors are held accountable for meeting the<br>bjectives of the wellness plan goals                                                                                                    |
|                     | The plan is shared with all employees                                                                                                    |
|                     | Your company has a system for recognition and awards for meeting wellnes<br>plan goals.                                                                                                    |
|                     | None of these                                                                                                    |
|                     | >50% Full Time Equivalent                                                                                                    |
| 0                   | >50% Full Time Equivalent<br>< 50% Full Time Equivalent<br>No                                                                                                    |
| 0<br>0              | n promotion program?<br>>50% Full Time Equivalent<br>< 50% Full Time Equivalent<br>No<br>e last 12 months, did your organization show support for allocating additional                                                                                                    |
| 6 In the head prog  | <ul> <li>So% Full Time Equivalent</li> <li>So% Full Time Equivalent</li> <li>No</li> <li>e last 12 months, did your organization show support for allocating additional</li> <li>count towards operationalizing your organization's worksite health promotio ram?</li> </ul>                                                     |
| A6 In the head prog | <ul> <li>So% Full Time Equivalent</li> <li>So% Full Time Equivalent</li> <li>So% Full Time Equivalent</li> <li>No</li> <li>e last 12 months, did your organization show support for allocating additional dount towards operationalizing your organization's worksite health promotio ram?</li> <li>Yes</li> </ul>               |
| A6 In the head prog | <ul> <li>So% Full Time Equivalent</li> <li>So% Full Time Equivalent</li> <li>So% Full Time Equivalent</li> <li>No</li> <li>e last 12 months, did your organization show support for allocating additional d count towards operationalizing your organization's worksite health promotio ram?</li> <li>Yes</li> <li>No</li> </ul> |

#### Structure & Process Measures Tab -- Leadership

#### Continued

8. Click **OK** button on **Confirmation** pop--up.

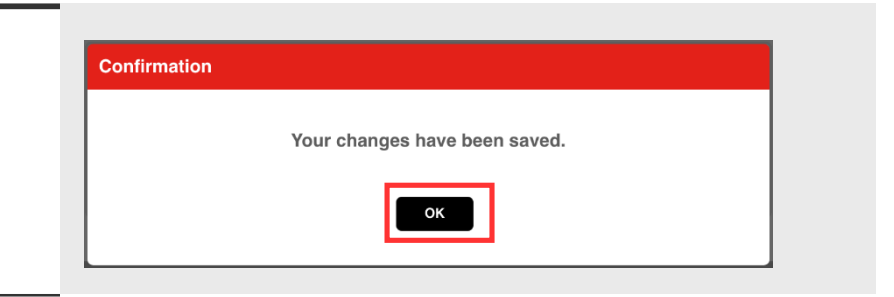

#### **Confirmation Pop-up**

You will return to the Leadership section.

# **ORGANIZATIONAL POLICIES & ENVIRONMENT**

| STEPS                                                                                | SCREEN SHOTS                                                                                                 |
|--------------------------------------------------------------------------------------|----------------------------------------------------------------------------------------------------|
| 1. Click<br>Organizational<br>Policies &<br>Environment<br>accordion bar<br>to open. | Introduction Organization & Demographic Information Structure & Process Measures Performance Measures Review |

Structure & Process Measures Tab

The Organizational Policies & Environment section will expand.

\_

### **STEPS**

### SCREEN SHOTS

- 1. B1 Select all boxes that apply (at least one box must be selected).
- B2 Select radio button Yes or No. If No continue to B3, if Yes select all boxes that apply (at least one box must be selected).
- B3 Select radio button Yes or No. If No continue to B4, if Yes select all boxes that apply (at least one box must be selected).

| nization & Demographic Information Structure & Process Measures Performance Measures R |                                                                                                    |  |
|----------------------------------------------------------------------------------------|----------------------------------------------------------------------------------------------------|--|
| Lea                                                                                    | dership                                                                                                    |  |
| Org                                                                                    | anizational Policies & Environment                                                                                                    |  |
| 81 Ir<br>a                                                                             | 1 the last 12 months, did your organization actively enforce written policies in any of the following reas?                                                                                       |  |
|                                                                                        | Ccupational health and safety                                                                                                    |  |
|                                                                                        | Provision of medical benefits for full-time employees                                                                                                    |  |
|                                                                                        | Making workplace health and well-being programs available to dependents                                                                                                    |  |
|                                                                                        | Orug abuse (substance abuse) policy                                                                                                    |  |
|                                                                                        | Alcohol abuse (substance abuse) policy                                                                                                    |  |
|                                                                                        | Employee assistance program (EAP) access for counseling and intervention for those already high ris                                                                                               |  |
|                                                                                        | Mental well-being and stress management                                                                                                    |  |
|                                                                                        | Flexible working schedule and/or working remotely                                                                                                    |  |
|                                                                                        | Vaccinations and other preventive screenings                                                                                                    |  |
|                                                                                        | Vehicle safety                                                                                                    |  |
|                                                                                        | None of these                                                                                                    |  |
| 32 Ir<br>(1                                                                            | the last 12 months, did your organization <b>conduct employee health risk appraisals/assessments</b><br>HRAs) through vendors, onsite staff, or health plans?                                     |  |
|                                                                                        | O Yes                                                                                                    |  |
|                                                                                        | ○ No                                                                                                    |  |
| In                                                                                     | the last 12 months, did your organization provide individual feedback with health education that<br>upport action plans to address employee health risks through any of the methods listed below? |  |
|                                                                                        | Written reports (sent by email or letter)                                                                                                    |  |
|                                                                                        | One-on-one counseling - online                                                                                                    |  |
|                                                                                        | One-on-one counseling - telephonic                                                                                                    |  |
|                                                                                        | One-on-one counseling - in-person                                                                                                    |  |
| 3 Ir<br>s                                                                              | I the last 12 months, did your organization have an active health promotion committee that advocates and<br>upports the health promotion program with any of the following criteria?              |  |
|                                                                                        | Q Yes                                                                                                    |  |
|                                                                                        | No                                                                                                    |  |
|                                                                                        | Meets at a pre-determined frequency                                                                                                    |  |
|                                                                                        | Is responsible for helping determine company wellness policy                                                                                                    |  |
|                                                                                        |                                                                                                    |  |

Structure & Process Measures Tab – Organizational Policies & Environment

#### Continued

- 4. B4 Select radio button Yes or No.
- 5. B5 Select radio button Yes or No.
- 6. B6 Select radio button Yes or No.

|                                               | )Yes<br>◯No                                                                                                    |
|-----------------------------------------------|----------------------------------------------------------------------------------------------------|
| B5 To<br>tha<br>(in<br>en<br>ex<br>cla<br>roo | bacco Policy. In the last 12 months, did your organization adhere to and enforce a tobacco-free policy<br>at applies to employees and non-employee visitors banning the use and sales of all tobacco products<br>cluding but not limited to cigarettes, cigars, smokeless tobacco products and e-cigarettes) within the<br>closed areas on the company premises (including buildings and vehicles owned, leased (to the<br>tent possible), or operated by the organization with no exception to common work areas, auditoriums,<br>ussrooms, conference/meeting rooms, elevators, cafeterias, stairwells, hallways, restrooms, break<br>pms, garages, warehouse, or all other enclosed facilities)? |
|                                               | ) Yes<br>◯No                                                                                                    |
|                                               |                                                                                                    |

#### Structure & Process Measures Tab – Organizational Policies & Environment

#### Continued

- 7. B7 Select radio button Yes or No.
- 8. B8 Select radio button Yes or No.

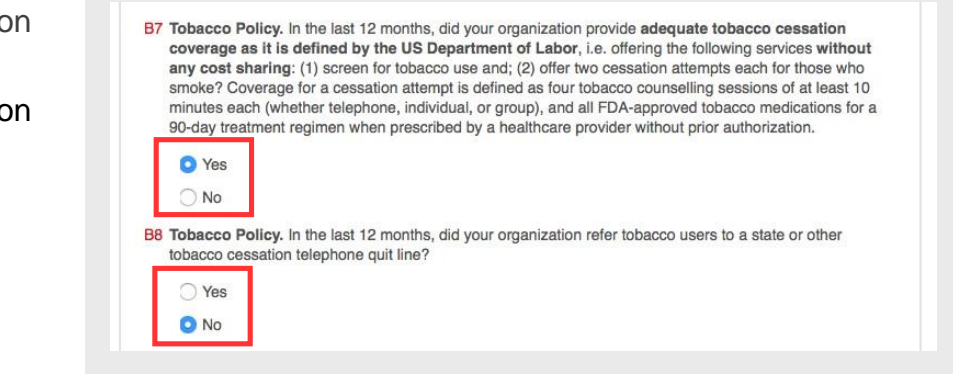

Structure & Process Measures Tab – Organizational Policies & Environment

#### Continued

- 9. B9 Select radio button Yes or No.
- 10.B10 Select radio button Yes or No.

\*Note: B10 will only appear and will only be required, if "No" is selected for B9. B9 Tobacco Policy. In the last 12 months, did your organization ban the use and sales of all tobacco products including but not limited to cigarettes, cigars, and smokeless tobacco products on all **outside property or grounds owned or wholly leased by the organization** (including work areas, construction sites, temporary offices, trailers, restrooms, vehicles, and parking lots. This also applies to private vehicles while they are on the organization's property)?

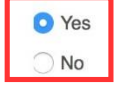

B10 Tobacco Policy. In the last 12 months, did your organization designate an outdoor smoking area at the discretion of the organization's management, designate an outdoor smoking area for employees to use on breaks that is located at least 25 feet from worksite entrances and building air intake ducts with appropriate and regularly-cleaned disposal containers?

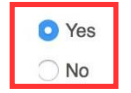

#### Structure & Process Measures Tab – Organizational Policies & Environment

- 11.B11 Select radio button Yes or No. <u>(See Healthy</u> <u>Workplace Food &</u> Beverage Pledge).
- 12.B12 Select radio button Yes or No.
- 13.B13 Select radio button Yes or No. (See Healthy Workplace Food & Beverage Toolkit).
- 14. B14 Select radio button Yes or No. (See Healthy Workplace Food & Beverage Toolkit – Guidance on Vending Machines).

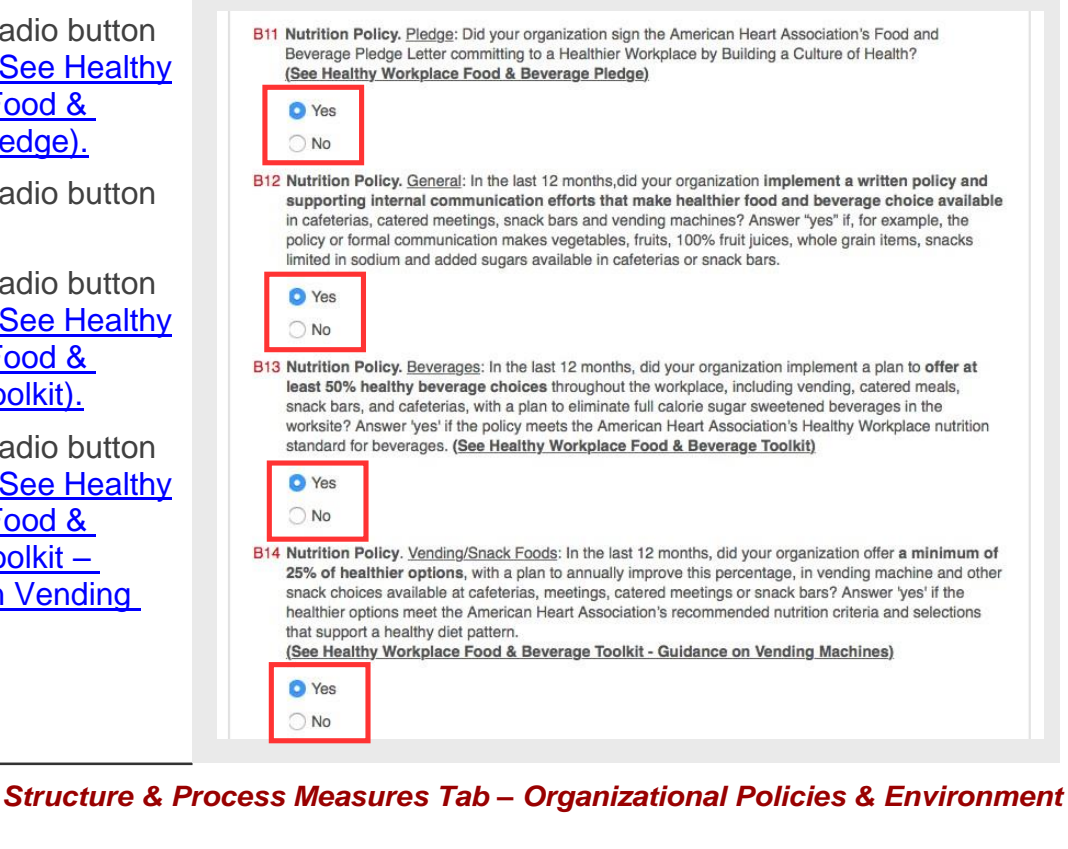

Continued

- 15.B15 Select radio button Yes or No. (See Healthy Workplace Food & Beverage Toolkit).
- 16.B16 Select radio button Yes or No.
- B15 Nutrition Policy. <u>Catered Meals (On- and Off-Site Meals/Events</u>): In the last 12 months, did your organization offer catered meals (breakfast, lunch or dinner) in cafeterias, on- or off-site meetings, and other meals served at worksite align with American Heart Association recommendations for heart-healthy diet? Answer "yes" if foods served at meals are consistent with a healthy dietary pattern, which promotes consumption of fruits, vegetables, whole grains, nonfat and low-fat dairy, fish, skinless poultry, legumes and nuts, and limits consumption of sodium, saturated and trans fats, added sugars and limits and ultimately excludes sugar-sweetened beverages. (See Healthy Workplace Food & Beverage Toolkit)
  Yes
  No
  B16 Nutrition Policy. <u>Nutritional Information</u>: In the last 12 months, did your organization post nutritional information and menu labeling on sodium, calories, and added sugars for foods and beverages sold in worksite cafeterias, snack bars, vending machines, catered meals, or other purchase points? Answer "yes" if nutrition facts panel information is posted on vending machines and menu labeling is posted in cafeterias.

#### Structure & Process Measures Tab – Organizational Policies & Environment

No

#### Continued

- 17.B17 Select radio button Yes or No.
- 18.B18 Select radio button Yes or No.
- 19.B19 Select radio button Yes or No.

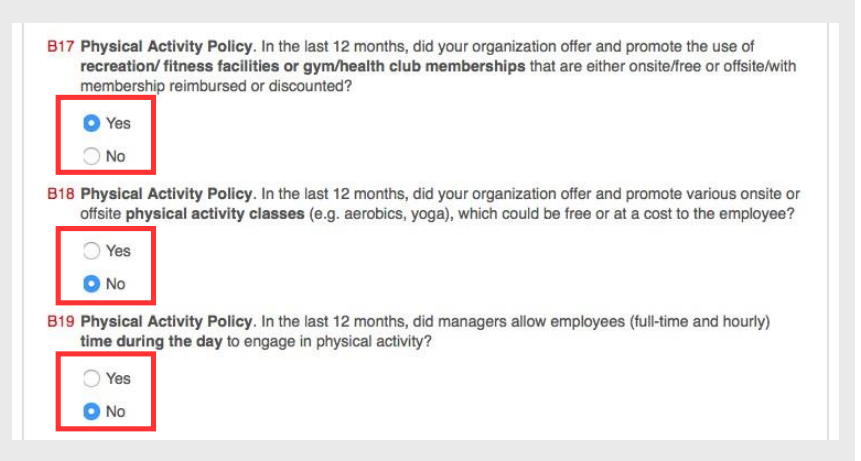

Structure & Process Measures Tab – Organizational Policies & Environment

#### Continued

- 20. B20 Select all boxes that apply (at least one box must be selected).
- 21. B21 Select all boxes that apply (at least one box must be selected).
- 22. B22 Select all boxes that apply (at least one box must be selected).
- 23. Click Save button.

|     | Indoor/outdoor walking/jogging tracks or trails                                                                                                    |
|-----|----------------------------------------------------------------------------------------------------|
|     | Maps of suitable walking routes                                                                                                    |
|     | Bicycle racks                                                                                                    |
|     | Open-space designated for recreation                                                                                                    |
|     | Safe, well-lit, accessible stairwells identified with posted point-of-decision signs                                                                             |
|     | Shower and/or changing facility and/or locker room                                                                                                    |
|     | Public transportation access and use                                                                                                    |
|     | Walking meetings                                                                                                    |
|     | None of these                                                                                                    |
| B21 | Healthy Design Policy. In the last 12 months, did your organization implement components of healthy design in your workplace?                                    |
|     | Adjustable/standing desks                                                                                                    |
|     | Proper air/ventilation                                                                                                    |
|     | Adequate kitchen space that allows for the preparation of meals on-site                                                                                          |
|     | Cafeteria architecture promotes healthy options                                                                                                    |
|     | Ready access to windows                                                                                                    |
|     | None of these                                                                                                    |
| B22 | 2 Lactation Policy. In the last 12 months, did your organization demonstrate support for breastfeeding mothers by implementing any of the policies listed below? |
|     | Have a written policy on breastfeeding for employees                                                                                                    |
|     | Breastfeeding mothers are provided access to a private room for breastfeeding or pumping other the<br>a bathroom, with appropriate seating and privacy           |
|     | <ul> <li>Enough refrigerator and/or freezer space is available to allow all breastfeeding mothers to store<br/>expressed breast milk</li> </ul>                  |
|     | Provide flexible paid or unpaid break times to allow mothers to pump breast milk                                                                                 |
|     | None of these                                                                                                    |

#### Structure & Process Measures Tab – Organizational Policies & Environment

Continued

| 24. Click <b>OK</b> button on <b>Confirmation</b> popup. | Confirmation                  |
|----------------------------------------------------------|-------------------------------|
|                                                          | Your changes have been saved. |
|                                                          | ОК                            |
|                                                          |                               |

#### **Confirmation Pop-up**

You will return to the Organizational Policies & Environment section.

## **COMMUNICATIONS**

| STEPS                                                 | SCREEN SHOTS                                                                                                    |
|-------------------------------------------------------|----------------------------------------------------------------------------------------------------|
| 1. Click<br><b>Communications</b><br>section to open. | Introduction       Organization & Demographic Information       Structure & Process Measures       Performance Measures       Review         •       Leadership       •       •       •       •       •       •       •       •       •       •       •       •       •       •       •       •       •       •       •       •       •       •       •       •       •       •       •       •       •       •       •       •       •       •       •       •       •       •       •       •       •       •       •       •       •       •       •       •       •       •       •       •       •       •       •       •       •       •       •       •       •       •       •       •       •       •       •       •       •       •       •       •       •       •       •       •       •       •       •       •       •       •       •       •       •       •       •       •       •       •       •       •       •       •       •       •       •       •       •       •       •       •       •       •       • |

Structure & Process Measures Tab

The **Communications** section will expand.

### **STEPS**

### **SCREEN SHOTS**

- 1. C1 Select radio button Yes or No.
- 2. C2 Select radio button Yes or No.
- 3. C3 Select all boxes that apply (at least one box must be selected).
- 4. C4 Select radio button Yes or No.

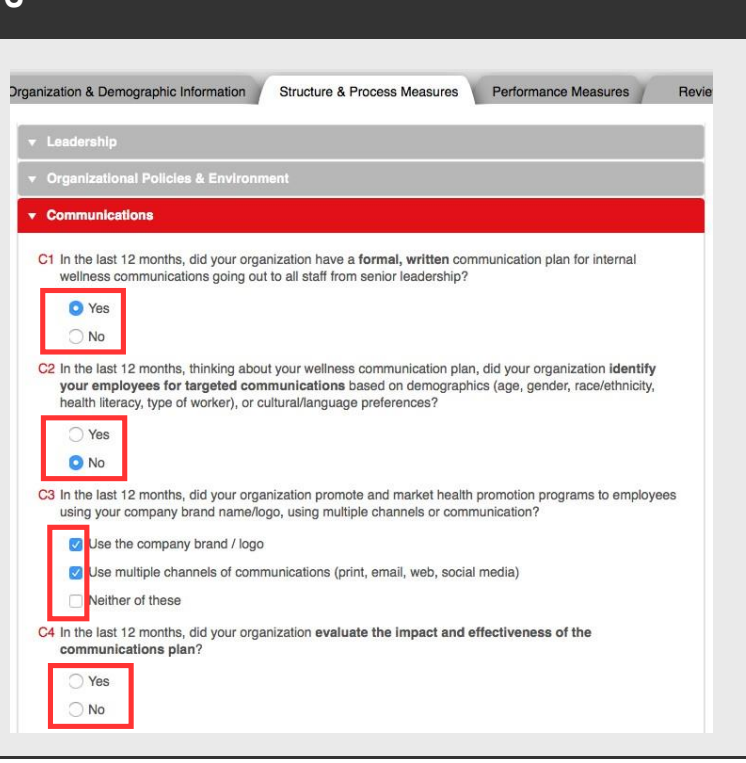

Structure & Process Measures Tab – Communications

#### Continued

- 5. C5 Select radio button Yes or No.
- 6. C6 Select radio button Annually, Quarterly, or Monthly.
- 7. Click Save button.

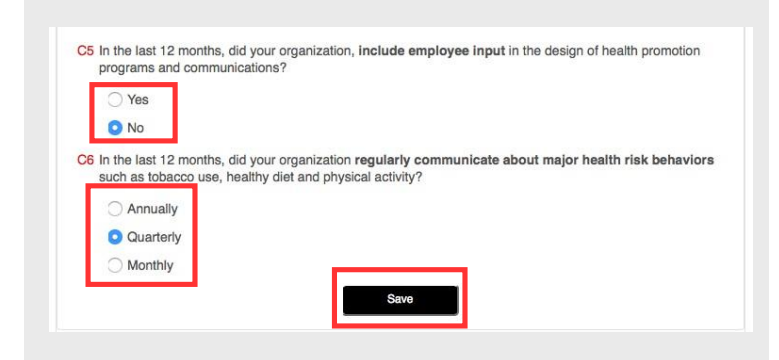

Structure & Process Measures Tab – Communications

#### Continued

| <ol> <li>Click OK button on<br/>Confirmation popup.</li> </ol> | Confirmation                  |
|----------------------------------------------------------------|-------------------------------|
|                                                                | Your changes have been saved. |
|                                                                | ОК                            |
|                                                                |                               |

Confirmation Pop-up

You will return to the Communications section.

### PROGRAMS

| STEPS                                              | SCREEN SHOTS                                                                                                 |
|----------------------------------------------------|----------------------------------------------------------------------------------------------------|
| 1. Click<br><b>Programs</b><br>section to<br>open. | Introduction Organization & Demographic Information Structure & Process Measures Performance Measures Review |

Structure & Process Measures Tab

The **Programs** section will expand.

### **STEPS**

### **SCREEN SHOTS**

- D1 Select all boxes that apply (at least one box must be selected).
- 2. D2 Select all boxes that apply (at least one box must be selected).

| rganizati  | on & Demographic Information Structure & Process Measures Performance Measures Revi                                                                                                    |
|------------|----------------------------------------------------------------------------------------------------|
| 🔻 Lea      | dership                                                                                                    |
| 🔻 Org      | anizational Policies & Environment                                                                                                    |
|            |                                                                                                    |
| ▼ Pro      | grams                                                                                                    |
| D1 S       | creening. In the last 12 months, did your organization provide screening tools/risk factor assessment and<br>edback, with follow-up and clinical referral when appropriate for the following health risk measures?                  |
|            | Life's Simple Seven (LS7):                                                                                                    |
| L D        | C Tobacco Cessation                                                                                                    |
|            | Nutrition and Healthy Eating                                                                                                    |
|            | Physical Activity                                                                                                    |
|            | Weight Management                                                                                                    |
|            | Blood Pressure                                                                                                    |
|            | Cholesterol                                                                                                    |
|            | ☑ Diabetes                                                                                                    |
|            | Other:                                                                                                    |
|            | Alcohol or drug abuse                                                                                                    |
|            | Depression                                                                                                    |
|            | Stress Management                                                                                                    |
|            | Sleep                                                                                                    |
| L          | None of these                                                                                                    |
| D2 P<br>pi | rint / Online Materials. In the last 12 months, did your organization provide brochures, videos, posters,<br>amphlets, newsletters, or other written or online information that address the following health risks<br>leasurements? |
|            | Life's Simple Seven (LS7):                                                                                                    |
| Г <b>Г</b> | C Tobacco Cessation                                                                                                    |
|            | Vutrition and Healthy Eating                                                                                                    |
|            | Physical Activity                                                                                                    |
|            | Weight Management                                                                                                    |
|            | Blood Pressure                                                                                                    |
|            | Cholesterol                                                                                                    |
|            | ✓ Diabetes                                                                                                    |
|            | Other:                                                                                                    |
|            | Alcohol or drug abuse                                                                                                    |
|            | Depression                                                                                                    |
|            | Stress Management                                                                                                    |
|            | Sleep                                                                                                    |
|            |                                                                                                    |

Structure & Process Measures Tab – Programs

- 3. D3 Select all boxes that apply (at least one box must be selected).
- 4. D4 Select all boxes that apply (at least one box must be selected).

| D3 Works<br>works             | shops. In the last 12 months, did your organization provide educational seminars, webinars,<br>hops, or classes on the following health risk measurements?                                                                                                    |
|-------------------------------|----------------------------------------------------------------------------------------------------|
| Life                          | e's Simple Seven (LS7):                                                                                                    |
|                               | Tobacco Cessation                                                                                                    |
|                               | Nutrition and Healthy Eating                                                                                                    |
|                               | Physical Activity                                                                                                    |
|                               | Weight Management                                                                                                    |
|                               | Blood Pressure                                                                                                    |
|                               | Cholesterol                                                                                                    |
|                               | Diabetes                                                                                                    |
| Ot                            | er:                                                                                                    |
|                               | Alcohol or drug abuse                                                                                                    |
|                               | Depression                                                                                                    |
|                               | Stress Management                                                                                                    |
|                               | Sleep                                                                                                    |
|                               |                                                                                                    |
|                               | None of these                                                                                                    |
| D4 Lifest<br>or grou<br>emplo | yle Counselling. In the last 12 months, did your organization provide free or subsidized one-on-one<br>up lifestyle counseling (whether online, telephonically, or in-person) and follow-up monitoring for<br>yees on the following health risk measurements? |
| Lif                           | e's Simple Seven (LS7):                                                                                                    |
|                               | Tobacco Cessation                                                                                                    |
|                               | Nutrition and Healthy Eating                                                                                                    |
|                               | Physical Activity                                                                                                    |
|                               | Weight Management                                                                                                    |
|                               | Blood Pressure                                                                                                    |
|                               | Cholesterol                                                                                                    |
|                               | Diabetes                                                                                                    |
| Ot                            | ier:                                                                                                    |
|                               | Alcohol or drug abuse                                                                                                    |
|                               | Depression                                                                                                    |
|                               | Stress Management                                                                                                    |
|                               | Sleep                                                                                                    |
|                               |                                                                                                    |
|                               | None of these                                                                                                    |

Structure & Process Measures Tab – Programs

- 5. D5 Select all boxes that apply (at least one box must be selected).
- 6. D6 Select radio button Yes or No.
- 7. D7 Select radio button Yes or No.

| C                 | Obesity                                                                                                    |
|-------------------|----------------------------------------------------------------------------------------------------|
|                   | Diabetes                                                                                                    |
| C                 | Hypertension                                                                                                    |
| C                 | Metabolic syndrome                                                                                                    |
| C                 | Congestive heart failure (CHF)                                                                                                    |
| C                 | Coronary artery disease (CAD)                                                                                                    |
| C                 | Chronic obstructive pulmonary disease (COPD)                                                                                                    |
| C                 | Musculoskeletal disorder (including back pain)                                                                                                    |
| •                 | Depression                                                                                                    |
|                   | Arthritis                                                                                                    |
| Ċ                 | Asthma                                                                                                    |
|                   | Autoimmune disorders                                                                                                    |
| C                 | Cancer                                                                                                    |
| C                 | None of these                                                                                                    |
| late              | • errity Program. In the last 12 months, did your organization provide a lifestyle program for new<br>hers?                                                                                                    |
| 0                 | Yes                                                                                                    |
| 0                 | No                                                                                                    |
| ign:<br>ost<br>ma | rt Attack & Stroke. In the last 12 months, did your organization provide information identifying the<br>s, symptoms, and need for emergency response to stroke, heart attack, and cardiac arrest through<br>ers or flyers in the common areas of your worksite (such as bulletin boards, kiosks, break rooms),<br>ils, newsletters, management communications, websites, seminars, or classes?<br>Yes |

Structure & Process Measures Tab – Programs

### Continued

| <ol> <li>D8 Select radio button<br/>Yes or No.</li> </ol> | D8 Heart Attack & Stroke. In the last 12 months, did your organization have an emergency response plan, which includes an emergency response team that addresses acute heart attack and stroke events?                                                                     |
|-----------------------------------------------------------|----------------------------------------------------------------------------------------------------|
| <ol> <li>D9 Select radio button<br/>Yes or No.</li> </ol> | Yes     No     No     D9 Heart Attack & Stroke. In the last 12 months, did your organization have a policy that requires an                                                                                                    |
| 10. <mark>D10</mark> Select radio button<br>Yes or No.    | adequate number of employees per floor, work unit, or shift, in accordance with pertinent state and federal laws, to be certified in Cardiopulmonary Resuscitation (CPR) including Automated External Defibrillator (AED) through a nationally-recognized training course? |
| 11.Click Save button.                                     | No<br>D10 Heart Attack & Stroke. In the last 12 months, did your organization have an adequate number of AED<br>units in place such that a parsen can be reached within 3.5 minutes of collages?                                                                           |
|                                                           | Ves No Save                                                                                                    |
|                                                           |                                                                                                    |

#### Structure & Process Measures Tab – Programs

#### Continued

| 12. Click <b>OK</b> button on | Confirmation                  |
|-------------------------------|-------------------------------|
| Commation popup.              | Your changes have been saved. |

#### **Confirmation Pop-up**

You will return to the **Programs** section.

# ENGAGEMENT

| STEPS                                          | SCREEN SHOTS                                                                                                    |
|------------------------------------------------|----------------------------------------------------------------------------------------------------|
| 1. Click <b>Engagement</b><br>section to open. | Introduction       Organization & Demographic Information       Structure & Process Measures       Performance Measures       Review         •       Leadership       •       Organizational Policies & Environment       •       Organizational Policies & Environment         •       Organizational Policies & Environment       •       Communications       •         •       Decoremet       •       •       Provement         •       Partnerships       •       Reporting Outcomes         •       Print       •       Print |
|                                                |                                                                                                    |

Structure & Process Measures Tab

The **Engagement** section will expand.

### **STEPS**

### SCREEN SHOTS

- 1. E1 Select radio button Yes or No.
- E2 Select radio button Yes or No. If No continue to E3, if Yes, select radio button Yes or No for the subquestion.

| Lea   | dership                                                                                                    |
|-------|----------------------------------------------------------------------------------------------------|
| Org   | anizational Policies & Environment                                                                                                    |
| Cor   | nmunications                                                                                                    |
| Pro   | grams                                                                                                    |
| Eng   | agement                                                                                                    |
| e     | the last 12 months, did your organization engage the CEO or C-suite to inspire and engage<br>mployees around their health through role modeling? Answer yes' if health and wellness messages are<br>ommunicated directly from the CEO/C-suite and the CEO/C-suite regularly participate in health promotion<br>tivities.                                                                                                    |
| E2 Ir | the last 12 months, did your organization engage the CEO or C-suite to inspire and engage<br>mployees around their health through role modeling? Answer 'yes' if health and wellness messages are<br>immunicated directly from the CEO/C-suite and the CEO/C-suite regularly participate in health promotion<br>tivities.<br>Yes<br>No<br>the last 12 months, did your organization use financial incentives to increase program participation?             |
| E2 Ir | the last 12 months, did your organization engage the CEO or C-suite to inspire and engage<br>mployees around their health through role modeling? Answer 'yes' if health and wellness messages are<br>mmunicated directly from the CEO/C-suite and the CEO/C-suite regularly participate in health promotion<br>tivities.<br>Yes<br>No<br>the last 12 months, did your organization use financial incentives to increase program participation?<br>Yes<br>No |

Structure & Process Measures Tab – Engagement

#### Continued

- 3. E3 Select all boxes that apply, (at least one box must be selected).
- 4. E4 Select all boxes that apply, (at least one box must be selected).
- 5. E5 Select radio button Yes or No.
- 6. E6 Select radio button Yes or No.
- 7. Click Save button.

| E3 In the la wellnes                                         | ast 12 months, did your organization engage <b>spouses or domestic partners</b> in their health and<br>s in any of the ways listed below?                                                                                                    |
|--------------------------------------------------------------|----------------------------------------------------------------------------------------------------|
| Pro                                                          | ovide access to wellness programs                                                                                                    |
| 🗆 Pro                                                        | ovide incentives to participate in programs                                                                                                    |
| 🗌 Tai                                                        | rget communications                                                                                                    |
| Co                                                           | llect health and wellness data                                                                                                    |
| 🔽 No                                                         | one of these                                                                                                    |
| E4 In the la ways lis                                        | ast 12 months, did your organization engage <b>dependents</b> in their health and wellness in any of the sted below?                                                                                                    |
| 🗆 Pro                                                        | ovide access to wellness programs                                                                                                    |
| 🗌 Pro                                                        | ovide incentives to participate in programs                                                                                                    |
| 🖂 Ta                                                         | rget communications                                                                                                    |
| Co                                                           | llect health and wellness data                                                                                                    |
| 🔽 No                                                         | one of these                                                                                                    |
| E5 In the la<br>materia<br>you do<br>materia<br>• Ye<br>• No | ast 12 months, did your organization tailor some health promotion programs and education<br>Is to the <b>language</b> , <b>literacy levels</b> , <b>and cultural preferences</b> of the workforce? Answer "no" if<br>not perceive a need for your organization to tailor its health promotion programs and education<br><u>Is to any specific group(s)</u> . |
| E6 In the la<br>materia<br>a need<br>specific<br>Ye          | ast 12 months, did your organization tailor some health promotion programs and education<br>Is to employees' <b>readiness to change</b> their health behaviors? Answer 'no' if you do not perceive<br>for your organization to tailor its health promotion programs and education materials to any<br>group(s).                                              |

Structure & Process Measures Tab – Engagement

#### Continued

8. Click **OK** button on **Confirmation** pop--up.

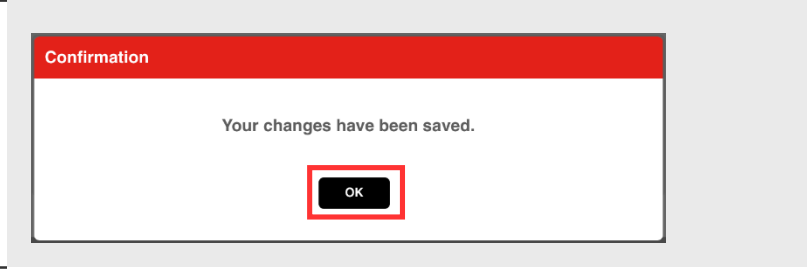

#### Confirmation Pop-up

You will return to the Engagement section.

# PARTNERSHIPS

| STEPS                                         | SCREEN SHOTS                                                                                                    |  |  |
|-----------------------------------------------|----------------------------------------------------------------------------------------------------|--|--|
| 1. Click <b>Partnerships</b> section to open. | Introduction       Organization & Demographic Information       Structure & Process Measures       Performance Measures       Review <ul> <li>Leadership</li> <li>Organizational Policies &amp; Environment</li> <li>Communications</li> <li>Programs</li> <li>Engagement</li> <li>Partnerships</li> <li>Reporting Outcomes</li> <li>Print</li> </ul> <ul> <li>Print</li> </ul> |  |  |

Structure & Process Measures Tab -- Leadership

The **Partnerships** section will expand.

### **STEPS**

### **SCREEN SHOTS**

- 1. F1 Select radio button Yes or No.
- 2. Click Save button.

| Leader                                  | ship                                                                                         |                                                 |                                                 |                                                     |                                             |                                            |                                                 |                           |     |
|-----------------------------------------|----------------------------------------------------------------------------------------------|-------------------------------------------------|-------------------------------------------------|-----------------------------------------------------|---------------------------------------------|--------------------------------------------|-------------------------------------------------|---------------------------|-----|
| Organia                                 | zational Policies                                                                            | & Environme                                     |                                                 |                                                     |                                             |                                            |                                                 |                           |     |
| Commu                                   | unications                                                                                   |                                                 |                                                 |                                                     |                                             |                                            |                                                 |                           |     |
| Program                                 | ms                                                                                           |                                                 |                                                 |                                                     |                                             |                                            |                                                 |                           |     |
| Engage                                  | ement                                                                                        |                                                 |                                                 |                                                     |                                             |                                            |                                                 |                           |     |
| Partner                                 | ships                                                                                        |                                                 |                                                 |                                                     |                                             |                                            |                                                 |                           |     |
| F1 In the<br>health<br>attain<br>or hea | last 12 months, c<br>n, the social and e<br>ment, reducing pr<br>alth outcomes?<br>Yes<br>No | id your organ<br>nvironmental<br>verty, improvi | ization active<br>determinants<br>ing access to | ly participal<br>of health (<br>care, addro<br>Save | te in any co<br>such as rac<br>essing resid | ommunity c<br>sial equality<br>dential env | oalitions focu<br>, educationa<br>ironments, ai | used on<br>I<br>nd so for | th) |

Structure & Process Measures Tab – Partnerships

#### Continued

 Click OK button on Confirmation pop--up.

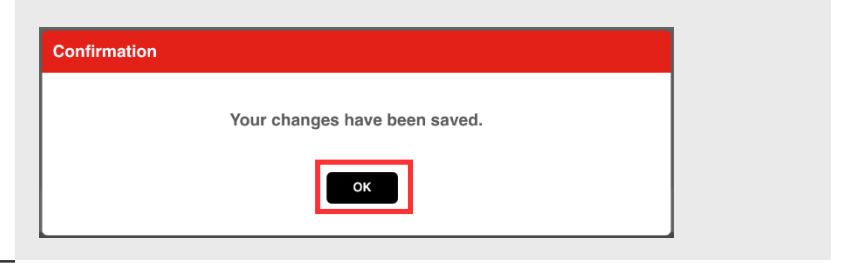

**Confirmation Pop-up** 

You will return to the **Partnerships** section.

# **REPORTING OUTCOMES**

| STEPS                                         | SCREEN SHOTS                                                                                                 |   |
|-----------------------------------------------|----------------------------------------------------------------------------------------------------|---|
| 1. Click <b>Reporting</b><br>Outcomes section | Introduction Organization & Demographic Information Structure & Process Measures Performance Measures Review | N |
| to open.                                      | <ul> <li>→</li> <li>→</li> <li>Organizational Policies &amp; Environment</li> </ul>                          |   |
|                                               | ▼ Communications                                                                                             |   |
|                                               | v Programs                                                                                                   |   |
|                                               | ▼ Engagement                                                                                                 |   |
|                                               | - Dartnarshina                                                                                               |   |
|                                               | ▼ Reporting Outcomes                                                                                         |   |
|                                               | Print                                                                                                    |   |
|                                               |                                                                                                    |   |

Structure & Process Measures Tab

The Reporting Outcomes section will expand.

### **STEPS**

### SCREEN SHOTS

- 1. G1 Select all boxes that apply, (at least one box must be selected).
- 2. G2 Select all boxes that apply, (at least one box must be selected).
- 3. G3 Select radio button Yes or No.

| ŝ      | Leadership                                                                                                    |
|--------|----------------------------------------------------------------------------------------------------|
|        | Organizational Policies & Environment                                                                                                    |
|        | Communications                                                                                                    |
|        | Programs                                                                                                    |
| i<br>R | Engagement                                                                                                    |
|        | Partnerships                                                                                                    |
|        | Reporting Outcomes                                                                                                    |
| G      | Implementation Data. In the last 12 months, did your organization collect a variety of relevant data to measure your workplace health program implementation?                                                                                                    |
|        | Coveral program participation rates     Fmplovee participation rates for specific programs                                                                                                    |
|        | Employee satisfaction with programs and activities                                                                                                    |
|        | None of these                                                                                                    |
| G      | 2 Outcomes Data. In the last 12 months, did your organization collect a variety of relevant data to measure<br>your workplace health program <u>outcomes</u> ?                                                                                                    |
|        | Biometric data                                                                                                    |
|        | Health risk information                                                                                                    |
|        | Absenteeism or presenteeism                                                                                                    |
|        | Workers compensation claims                                                                                                    |
|        | Health behavior change (including well-being outcomes)                                                                                                    |
|        | Employee engagement                                                                                                    |
|        | Healthcare utilization or medical costs                                                                                                    |
|        | None of these                                                                                                    |
| G      | 3 Program Evaluation. In the last 12 months, did your organization conduct ongoing, formal evaluations of health promotion programming that use multiple data sources? Answer 'yes' if, for example, your organization conducts annual evaluations that measure improved knowledge of chronic disease, behavior change, health risk migration, and return on investment, or value on investment. |
|        | © Yes                                                                                                    |

Structure & Process Measures Tab – Reporting Outcomes

#### Continued

- 4. G4 Select radio button Yes or No.
- 5. Click Save button.

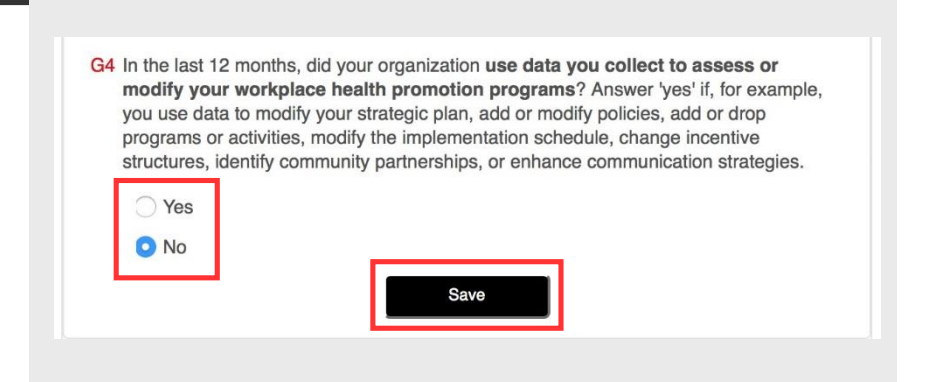

Structure & Process Measures Tab – Reporting Outcomes

#### Continued

6. Click OK button on Confirmation pop-up.

**Confirmation Pop-up** 

You will return to the **Reporting Outcomes** section.

# How to Print a Copy of Answers to Section 2

| STEPS                                                                                                    | SCREEN SHOTS                                                                                                    |        |
|----------------------------------------------------------------------------------------------------|----------------------------------------------------------------------------------------------------|--------|
| <ol> <li>Scroll to bottom<br/>of page.</li> <li>Click <b>Print</b> to<br/>print Structure &amp;<br/>Process<br/>Measures<br/>survey.</li> </ol> | Introduction       Organization & D.       Structure & Process Measures       Performance M.         •       Leadership       •       Organizational Policies & Environment       •         •       Organizational Policies & Environment       •       Communications       •         •       Programs       •       Engagement       •       •         •       Partnerships       •       Reporting Outcomes       •         Print       •       Print       •       • | Review |

Index Screen -- Organization & Demographic Information Tab

# **Reviewing Answers to Section 2**

### **Confirming That Section 2 Has Been Completed**

Each module in the Review tab represents a section in the Structure & Process Measures tab. The user has successfully completed the survey when <u>all modules</u> have a Completed check.

#### **Complete Survey**

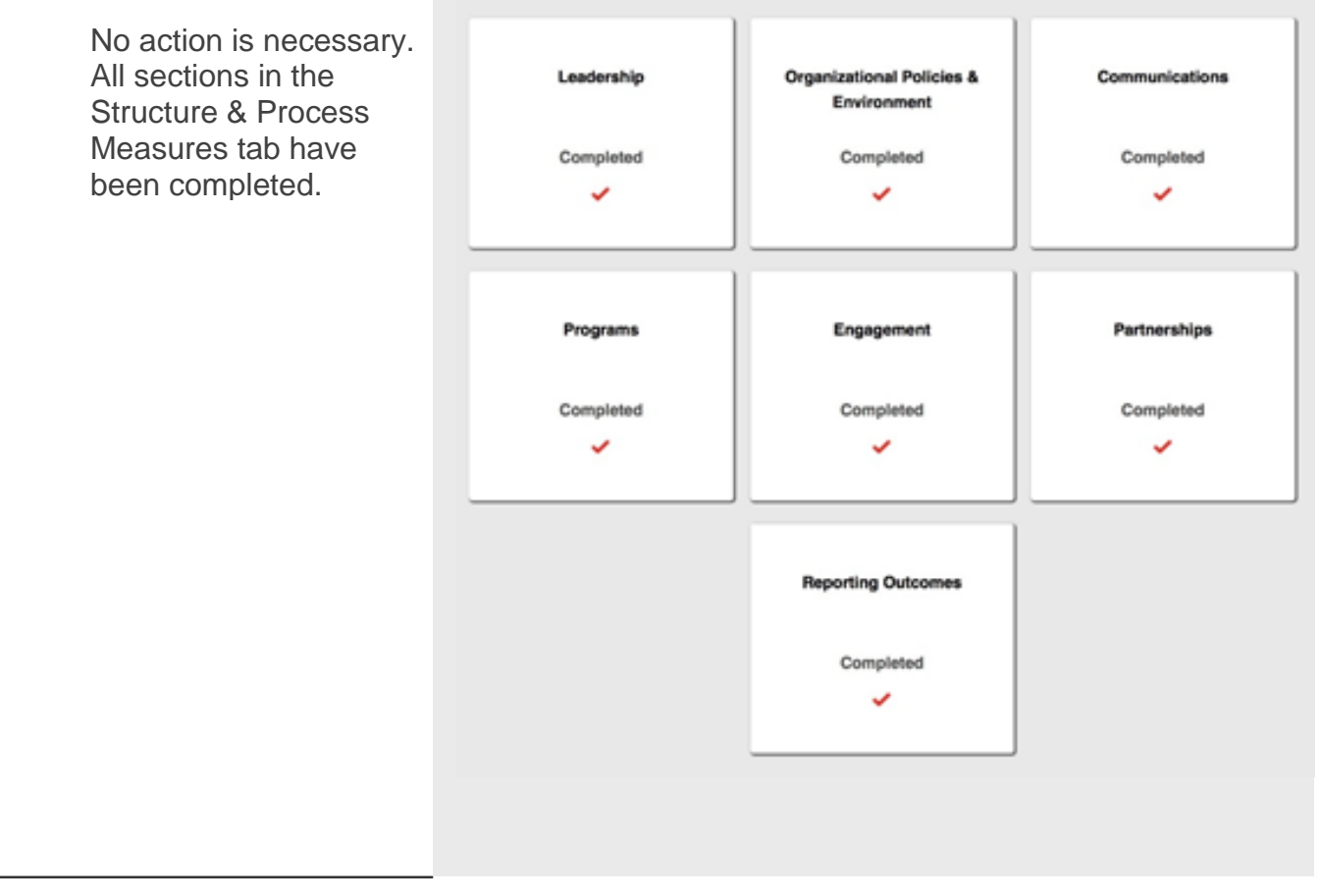

Review Tab – Complete Survey

### **Incomplete Section 2**

If the user has not completed the required questions in the **Structure & Process Measures** tab, the Index Dashboard will not be available to the user, and the **Review** module will alert the user to the number of questions requiring an answer within each section.

The user will return to the Structure & Process Measures tab to complete the survey.

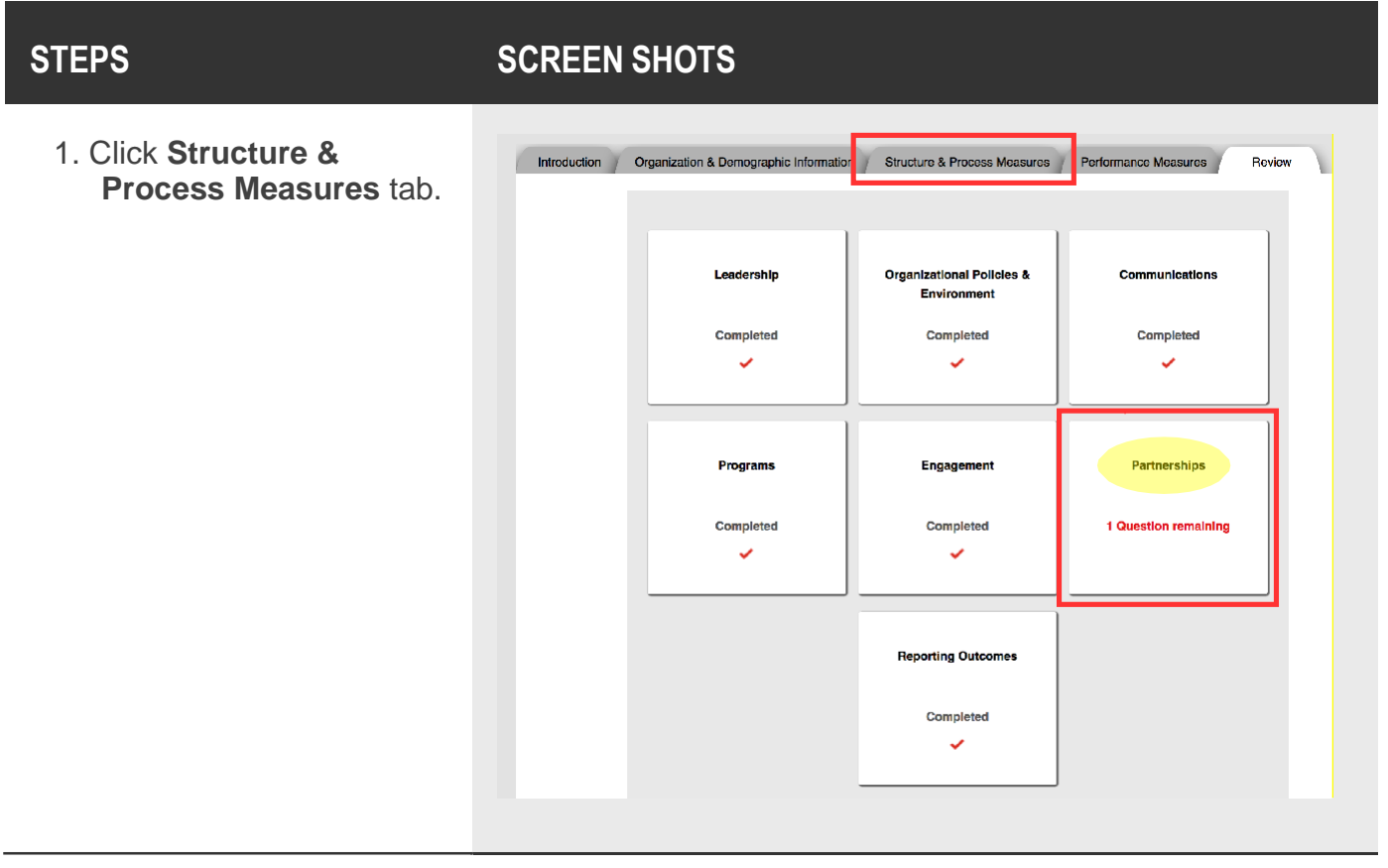

Performance Measures Tab

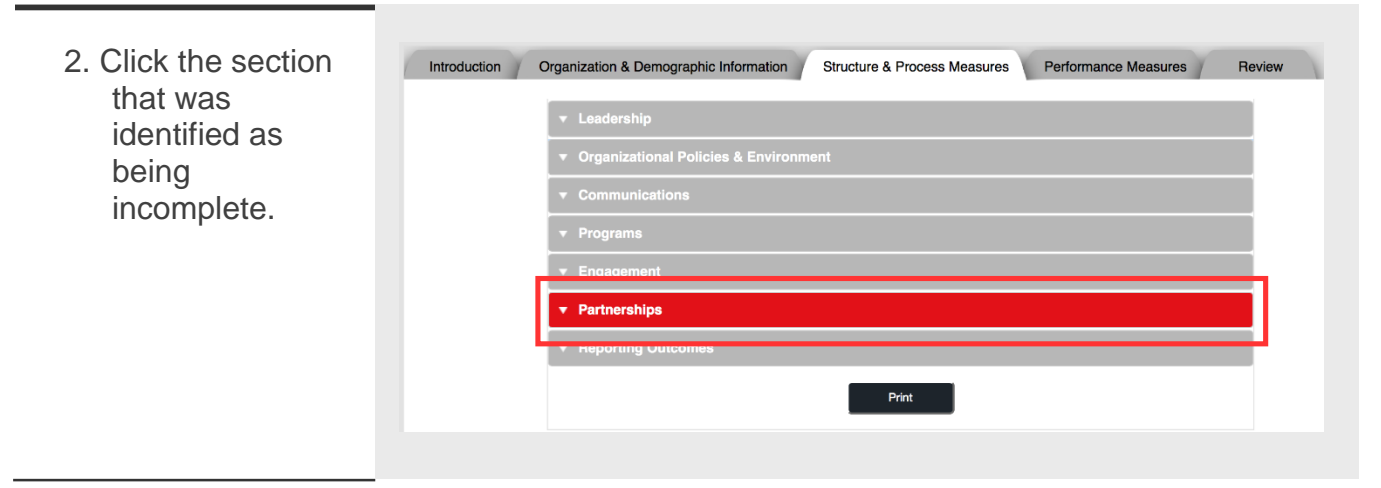

Structure & Process Measures Tab

Finalize all questions within the section. Hit the "Save" button.

# Additional Key Information

# **Section 3: Performance Measures**

For information on how to submit employee health data for the three Index Performance Measures, refer to the document: *Choosing Method to Submit Employee Health Data*. This document will explain the three methods that are available for submitting employee health data and provide details about the data requirements that must be met.

# Annual Cutoff Date for Completing the Index

You can access the Index at any time throughout the year to modify your answers, but please be aware the annual cutoff date for determining recognitions is **March 31st at 11:59 p.m. Pacific.** At this point, you will no longer be able to make changes to the survey and it will be submitted as is. To guarantee that your employee health data is submitted on time if using Aggregate or Batch processes, please submit by March 15<sup>th</sup>. Due to high volume of organizations submitting data in the weeks prior to the deadline, a lag time is expected for data processing.

# Scoring

Section 1 is not scored. However, organization information is required so we can communicate results with you. Demographic information is voluntary. Points allocated for sections 2 and 3 are as follows:

| INDEX MEASURES                                                                           | # OF<br>QUESTIONS | POINTS |  |  |  |
|------------------------------------------------------------------------------------------|-------------------|--------|--|--|--|
| Section 2: Structure and Process Measures (Culture of Health)                            |                   |        |  |  |  |
| Leadership                                                                               | 6                 | 17     |  |  |  |
| Policies & Environment                                                                   | 22                | 52     |  |  |  |
| Communications                                                                           | 6                 | 16     |  |  |  |
| Programs                                                                                 | 10                | 31     |  |  |  |
| Engagement                                                                               | 6                 | 15     |  |  |  |
| Partnerships                                                                             | 1                 | 5      |  |  |  |
| Reporting Outcomes                                                                       | 4                 | 15     |  |  |  |
| TOTAL                                                                                    | 55                | 151    |  |  |  |
| Section 3: Performance Measures (Employee Health Data)                                   |                   |        |  |  |  |
| Performance Measure 1: Percent of Employee Health Data<br>Submitted                      | 1                 | 33     |  |  |  |
| Performance Measure 2: Organization Heart Health Score                                   | 1                 | 33     |  |  |  |
| ***Performance Measure 3: Relative Improvement in Organization<br>Heart Health Score (%) | 1                 | 33     |  |  |  |
| TOTAL                                                                                    | 3                 | 99     |  |  |  |
| INDEX TOTAL                                                                              | 58                | 250    |  |  |  |

\*\*\* Organizations are eligible to receive points for Performance Measure 3 in their second and subsequent years of participation if all data requirements for the Performance Measures were met the previous year.

**Organizations that do not quality for Performance Measure 3 points are not penalized.** These organizations can achieve a maximum Total Index Score of 217 points, which consists of the max 151 points an organization can achieve in Section 2 for answering the 55 Structure and Process questions and the 66 points that can be achieved for Performance Measure 1 and Performance Measure 2.

**Organizations that do quality for Performance Measure 3 points receive this credit as "bonus points.**" Organizations that qualify for Performance Measure 3 can receive up to 33 points, which allows these organizations to obtain a maximum Total Index Score of 250 points. In 2016, 2017 and 2018, organizations that qualify for Performance Measure 3 points will be scored out of 217 points despite being able to achieve a maximum of 250 points, thus rewarding these organizations with "bonus" points for their achieved improvement in organizational Heart Health Score. This "bonus point" scoring for Performance Measure 3 is subject to change for Index 2019 cycle (April 1, 2018-March 31, 2019).

# Recognitions

Organizations are eligible for Gold, Silver, Bronze or Completer recognition based on their Total Index Scores.

| Index 2016 – 2018 Tiers |                           |                   |  |  |  |
|-------------------------|---------------------------|-------------------|--|--|--|
| 1                       | GOLD                      | 175-217<br>points |  |  |  |
|                         | SILVER                    | 130-174<br>points |  |  |  |
| ex Scale                | BRONZE                    | 86-129<br>points  |  |  |  |
| Inde                    | COMPLETION<br>RECOGNITION | <86<br>points     |  |  |  |

Companies that receive recognition are eligible to receive promoted recognition, including but not limited to:

- Digital campaign materials for companies to promote their award on their company website and social media
- A press release template
- Listing on Heart.org
- Recognition certificate, plaque, and window decal

Recognition offerings are subject to change year to year.

# Index Dashboard

You can view your results in the Index Dashboard. Reports are updated upon page load.

**Tip**: The initial load of data for the Index Dashboard may take up to 4 hours for data to be displayed.

| STEPS                                                                       | SCREEN SHOTS                                                                                                    |                                                         |
|-----------------------------------------------------------------------------|----------------------------------------------------------------------------------------------------|---------------------------------------------------------|
| <ol> <li>Click arrow<br/>to access</li> <li>Navigation<br/>menu.</li> </ol> | Workplace Health Achievement Index                                                                                                    | xin  Index Dashboard Workplace Health Achievement Index |
| <ol> <li>Select Index<br/>Dashboard.</li> </ol>                             | Introduction Organization & Demogra. Structure & Process Measures Performance Meas<br>Welcome to the American Heart Association's Workplace Health Achievement In<br>("Index") The Index is designed to belo your organization assess the quality | Settings W<br>Sign Out                                  |

You will be directed to the Index Dashboard screen.

**Tip**: If you have not started/completed the Index, and try to view the Index Dashboard a warning popup will display.

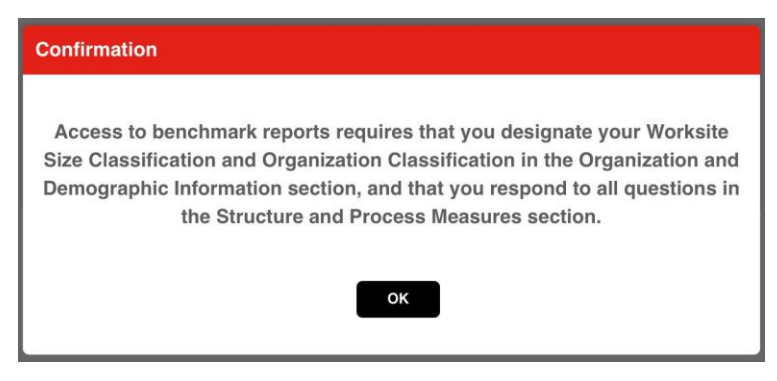

#### Warning Pop-up

Click the Ok button. You will be directed to the **Workplace Health Achievement Index** tab to complete the Worksite Size Classification and Organization Classification in the **Organization and Demographic Information** section, and respond to all questions in the **Structure and Process Measures** section.

Index Screen -- Introduction Tab

#### From the Index Dashboard you will be able to Download to PDF reports.

TIP: If you do not have any missing data but cannot see your Index Dashboard for the current year, please review your Structure & Process answers in the Workplace Health Achievement Index and select the "Update" button. This may help display your results because your responses may be stored in the system from a previous year, but has not yet been pulled forward for the current year. Hitting the "Update" button, will allow your entered responses to be counted for the current year.

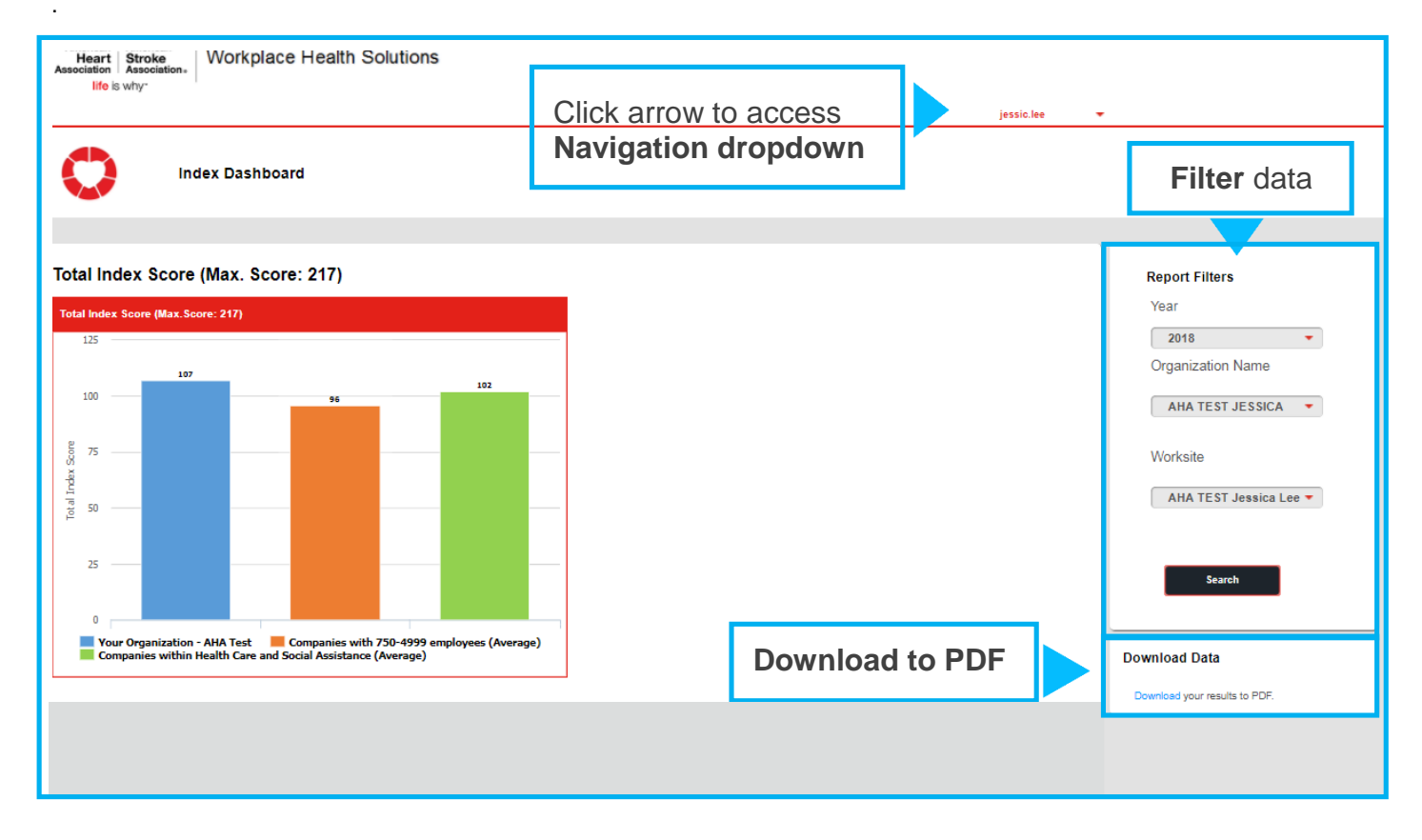

**Dashboard Screen** 

# **INTERPRETING SCORES**

### TOTAL INDEX SCORE

This graph shows your organization's Total Index Score compared to the average Total Index Score of your peer companies participating in the Index by Worksite Size Classification and Organizational Classification.

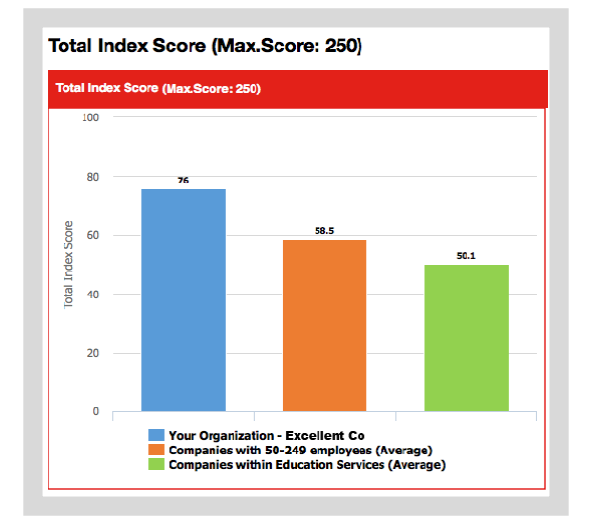

### LEADERSHIP

Similarly, this graph shows how your performance compares to peer companies.

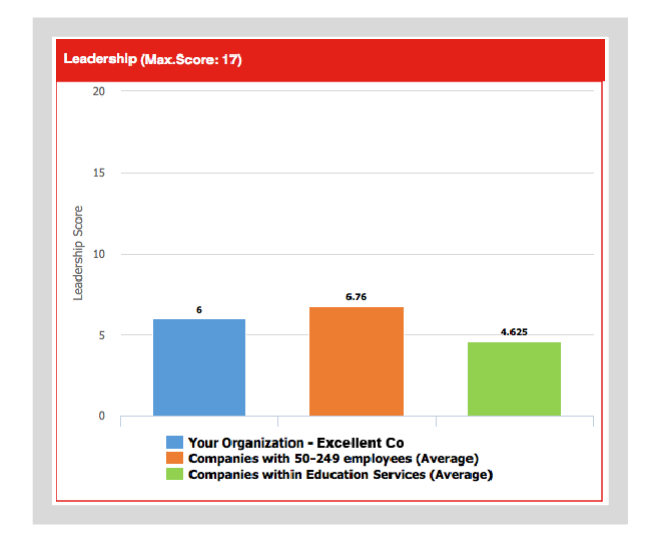

### **ORGANIZATIONAL POLICIES & ENVIRONMENT**

This graph shows how your performance compares to peer companies.

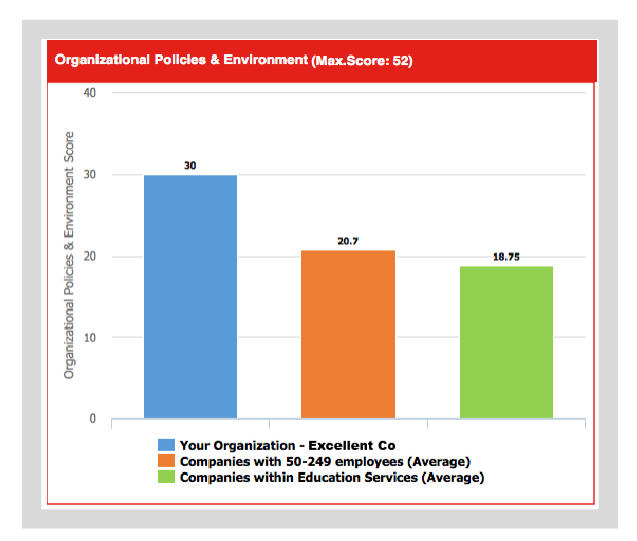

### COMMUNICATIONS

This graph shows how your performance compares to peer companies.

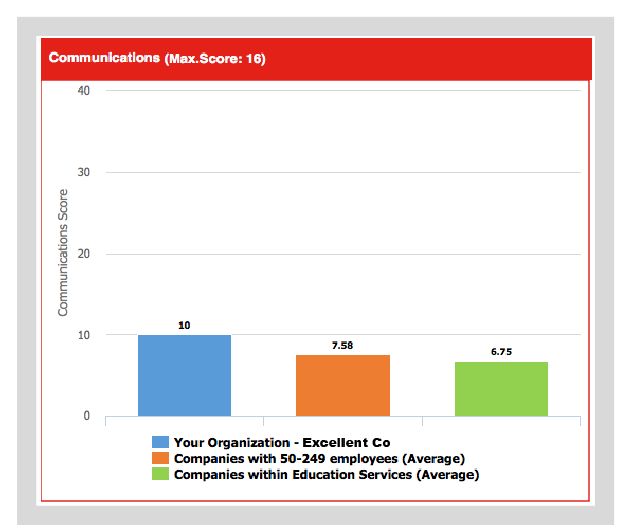

### PROGRAMS

This graph shows how your performance compares to peer companies.

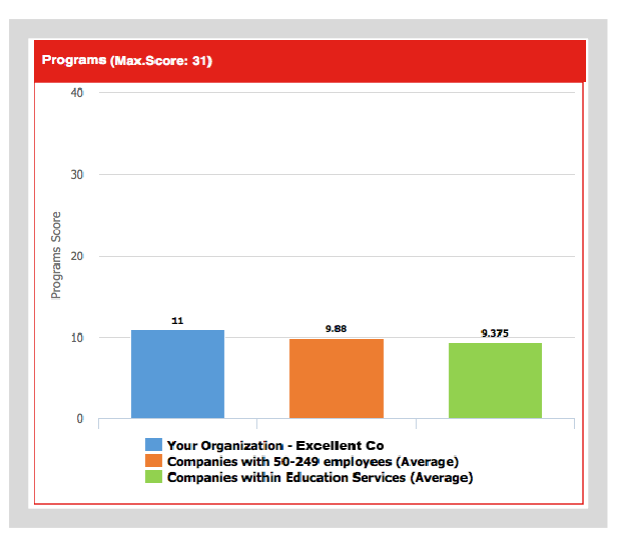

### ENGAGEMENT

This graph shows how your performance compares to peer companies.

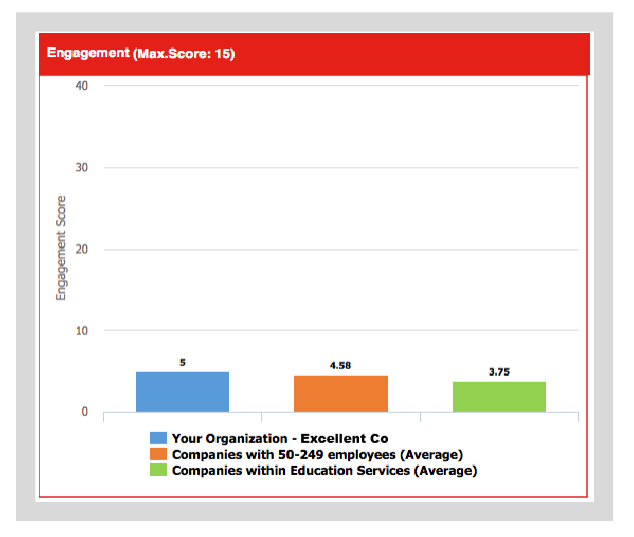

### PARTNERSHIPS

This graph shows how your performance compares to peer companies.

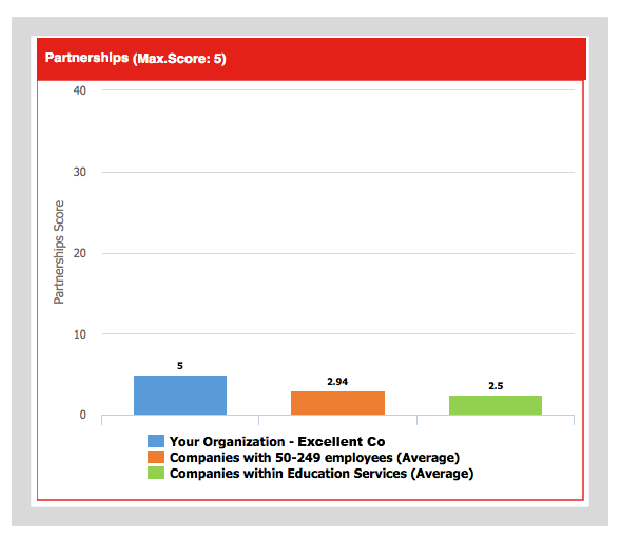

### **REPORTING OUTCOMES**

This graph shows how your performance compares to peer companies.

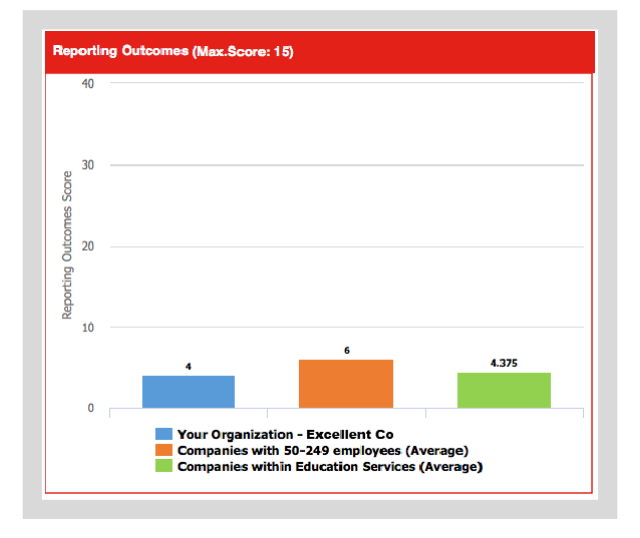

# **Downloading a PDF**

You can **Download** the reports to **PDF**.

| STEPS                                                                  | SCREEN SHOTS                                                                           |
|------------------------------------------------------------------------|----------------------------------------------------------------------------------------|
| <ol> <li>Click Download to<br/>download results to<br/>PDF.</li> </ol> | Report Filters   Organization Name   Excellent Indy   Worksite   Indianapolis   Search |

**Dashboard Screen** 

The report will **Download** to new window.